# ADESÃO (CARONA) EM ATA DE REGISTRO DE PREÇOS

Servidor: Miquéias de Oliveira Nascimento Coordenadoria de Compras e Licitações/PRAD

# NORMATIVOS:

# DECRETO Nº 7.892, DE 23 DE JANEIRO DE 2013 PORTARIA PRAD/UFPI Nº 19, DE 01 DE SETEMBRO DE 2021

# DECRETO Nº 7.892, DE 23 DE JANEIRO DE 2013

 Art. 22. Desde que devidamente justificada a vantagem, a ata de registro de preços, durante sua vigência, poderá ser utilizada por qualquer órgão ou entidade da administração pública federal que não tenha participado do certame licitatório, mediante anuência do órgão gerenciador.

# DECRETO Nº 7.892, DE 23 DE JANEIRO DE 2013

 § 3º As aquisições ou as contratações adicionais de que trata este artigo não poderão exceder, por órgão ou entidade, a cinquenta por cento dos quantitativos dos itens do instrumento convocatório e registrados na ata de registro de preços para o órgão gerenciador e para os órgãos participantes

# DECRETO Nº 7.892, DE 23 DE JANEIRO DE 2013

 § 4º O instrumento convocatório preverá que o quantitativo decorrente das adesões à ata de registro de preços não poderá exceder, na totalidade, ao dobro do quantitativo de cada item registrado na ata de registro de preços para o órgão gerenciador e para os órgãos participantes, independentemente do número de órgãos não participantes que aderirem

# Documentos necessários para abertura do processo

PORTARIA PRAD/UFPI Nº 19, DE 01 DE SETEMBRO DE 2021

# PORTARIA PRAD/UFPI Nº 19, DE 01 DE SETEMBRO DE 2021

- ✓ Documento de Qualificação de Demanda (<u>de acordo com</u> <u>o Plano Anual de Contratações (PAC) em execução e</u> <u>anexar comprovação de que o(s) material(is)</u> <u>demandado(s) consta no PAC em execução);</u>
- ✓ Estrutura orçamentária para empenho da despesa;
- Estudos Técnicos Preliminares devidamente cadastrados junto ao Sistema ETP Digital;

# PORTARIA PRAD/UFPI Nº 19, DE 01 DE SETEMBRO DE 2021

- Manifestação formal do fornecedor concordando com o fornecimento ou prestação dos serviços solicitados <u>(Aceite do fornecedor</u>);
- ✓ Cópia da ata de registro de preços, do edital da licitação, do termo de referência (ou projeto básico), do resultado por fornecedor, do termo de homologação do pregão e do termo de contrato, quando existir;
- ✓ Termo de Referência da Adesão

# Orientações para realizar busca de Ata de Registro de Preços no Compras.gov.br

https://www.gov.br/compras/pt-br

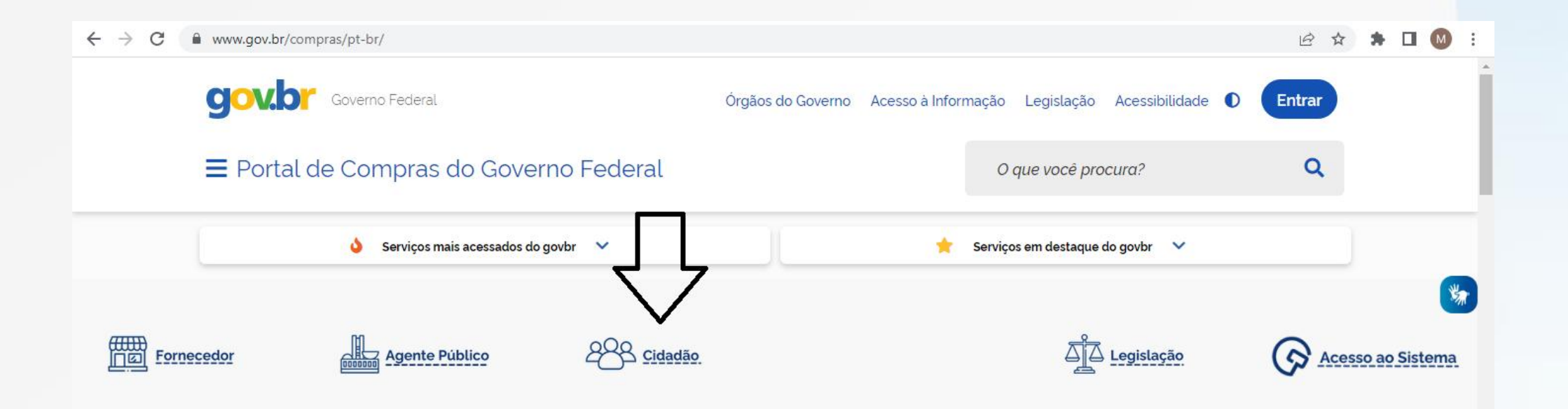

O Compras.gov.br une fornecedores interessados em aumentar o seu faturamento e a administração pública em busca das melhores soluções de mercado. Faça parte desta história.

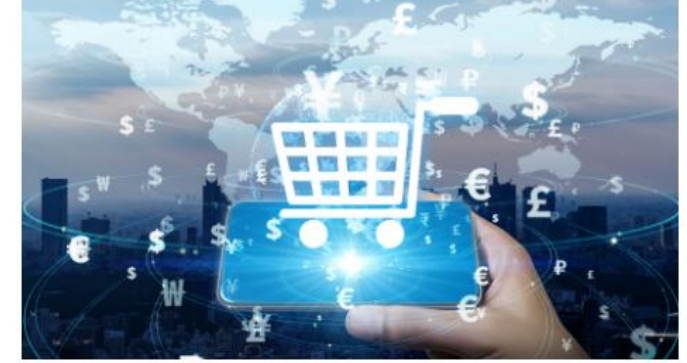

**`** 

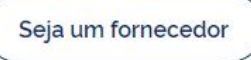

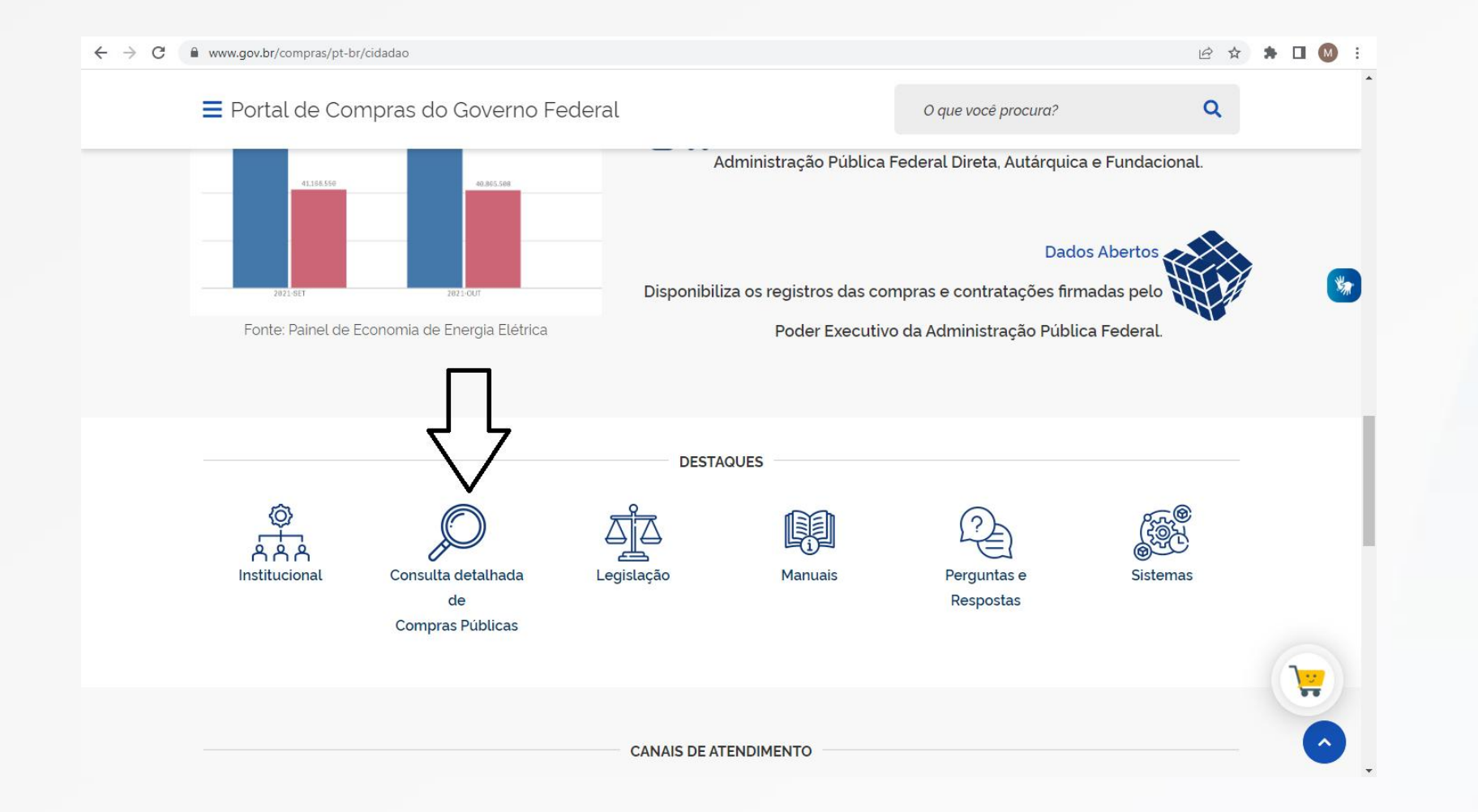

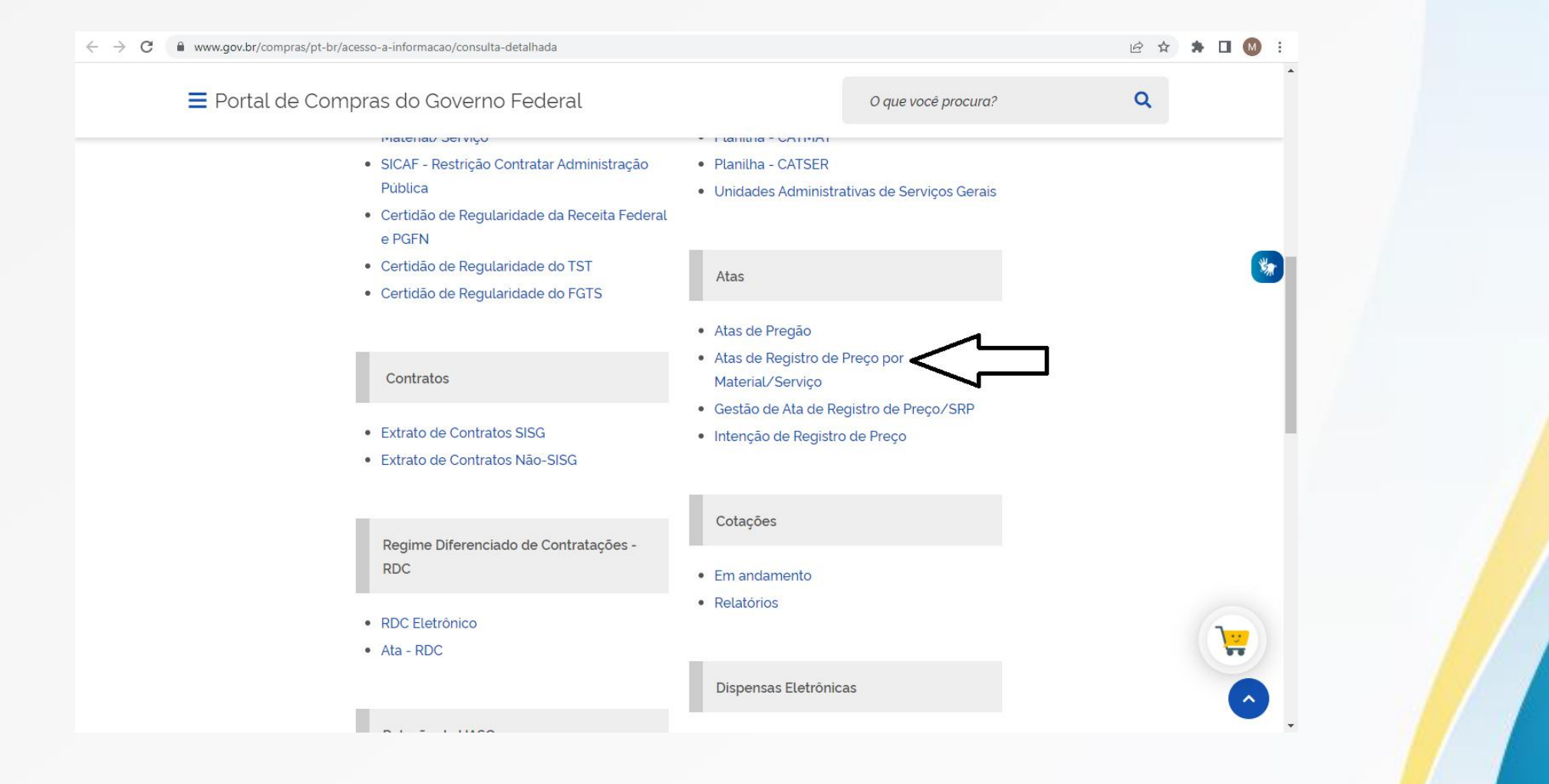

Preencher campo "data de vigência da ata", respeitando o limite máximo para a seleção de 1 (um) ano. Além disso,deverá ser escolhido o campo desejado (material ou serviço)

| C A Não seguro   comprasnet.gov.br/Livre/Ata                   | ConsultaAta00.asp                                                                                            | icì ☆ 🏞 🗖          |
|----------------------------------------------------------------|----------------------------------------------------------------------------------------------------|--------------------|
| LICITAÇÕES                                                     |                                                                                                    |                    |
| Critérios de seleção                                           |                                                                                                    |                    |
|                                                                | Preencha os critérios de seleção referentes as nereaçãos e seu objeto                                        |                    |
| Data de Vigência da Ata:                                       | Até Período máximo de seleção = 1 ano.                                                                       |                    |
| Para incluir um ou mais itens em uma lista, cirque un ser EC   | NAR>                                                                                                    |                    |
| Para excluir um ou mais itens de uma lista, selecione os itens | clique en ~LxcLono                                                                                           |                    |
| Materiais                                                      | <escolha material="" menos="" ou="" pelo="" serviço="" um=""></escolha>                                      | Selecionar Evoluir |
|                                                                |                                                                                                    | *                  |
|                                                                | <escolha material="" menos="" ou="" pelo="" serviço="" um=""></escolha>                                      | *                  |
| Serviços:                                                      |                                                                                                    | Selecionar Excluir |
|                                                                |                                                                                                    |                    |
|                                                                | Preencha os critérios de seleção referentes ao local da licitação.                                           |                    |
| Unidades da Federação:                                         | v                                                                                                    |                    |
|                                                                | Preencha os critérios de seleção referentes à estrutura organizacional do órgão licitante (apenas uma opção) |                    |
|                                                                | <todos></todos>                                                                                              |                    |
| Órgãos Gerenciadores:                                          |                                                                                                    | Selecionar Excluir |
|                                                                |                                                                                                    |                    |
| UASGs Gerenciadoras:                                           | (IOUAS>                                                                                                    | Selecionar Excluir |
|                                                                |                                                                                                    | *                  |
|                                                                | <todos></todos>                                                                                              | *                  |
| Orgaos Participantes:                                          |                                                                                                    | Selecionar Excluir |
|                                                                | (Indaes)                                                                                                    |                    |
| UASGs Participantes:                                           |                                                                                                    | Selecionar Excluir |
|                                                                |                                                                                                    | ×                  |
|                                                                | ostra Itens sem Licitações                                                                                   |                    |
|                                                                | Consultar                                                                                                    |                    |

| LICITAÇÕES                                                                                             |                                                                                                    |                    |
|----------------------------------------------------------------------------------------------------|----------------------------------------------------------------------------------------------------|--------------------|
| Critérios de seleção                                                                                   |                                                                                                    |                    |
|                                                                                                    | Preencha os critérios de seleção referentes às licitações e seu objeto                                |                    |
| Data de Vigência da Ata:                                                                               | 0/06/2021 Até 20/06/2022 Período máximo de seleção = 1 ano.                                           | >                  |
| Para incluir um ou mais itens em uma nsta, sieue em <seleci< td=""><td>NAR&gt;</td><td></td></seleci<> | NAR>                                                                                                  |                    |
| Para excluir um ou mais itens de uma lista, selecione os nens o                                        |                                                                                                    |                    |
| Materiais:                                                                                             | Escolha pelo menos um material ou serviço>                                                            | Selecionar E Juir  |
|                                                                                                    |                                                                                                    |                    |
|                                                                                                    | Escolha pelo menos um material ou serviço>                                                            | *                  |
| Serviços:                                                                                              |                                                                                                    | Selectonar Excluir |
|                                                                                                    | Preencha os critérios de seleção referentes ao local da licitação.                                    |                    |
| Unidades da Federação:                                                                                 | ~                                                                                                    |                    |
|                                                                                                    |                                                                                                    |                    |
|                                                                                                    | Preencha os criterios de seleção referentes a estrutura organizacional do orgao licitante (apenas uma | opçao)             |
| Órgãos Gerenciadores:                                                                                  | (Todos>                                                                                               | Selecionar Excluir |
|                                                                                                    |                                                                                                    | *                  |
|                                                                                                    | :Todas>                                                                                               | *                  |
| UASGS Gerenciadoras:                                                                                   |                                                                                                    | Selectonar Excluir |
|                                                                                                    | :Todos>                                                                                               |                    |
| Órgãos Participantes:                                                                                  |                                                                                                    | Selecionar Excluir |
|                                                                                                    |                                                                                                    |                    |
| UASGs Participantes:                                                                                   | : Iodas>                                                                                              | Selecionar Excluir |
|                                                                                                    |                                                                                                    | <u> </u>           |
|                                                                                                    | ostra Itens sem Licitações                                                                            |                    |

Preencher o campo "iniciando" com nome do material e/ou preencher os campos "contendo" para inserir mais especificações do mateiral, se necessário. Clicar em avançar.

| érios de seleção                |                                                                    |                |
|---------------------------------|--------------------------------------------------------------------|----------------|
|                                 | Preencha os critérios de seleção e clique em Avançar para listar o | r os materiais |
|                                 | Busca por Código                                                   |                |
|                                 |                                                                    |                |
|                                 | Busca por Nome de Material                                         |                |
| Iniciando: O Contendo: NOTEBOOK |                                                                    |                |
| ) Iniciando. 😌 contendo.        |                                                                    |                |
| ) Iniciando: 🖲 Contendo:        |                                                                    |                |
| ) Iniciando: 🖲 Contendo:        |                                                                    |                |
|                                 |                                                                    |                |

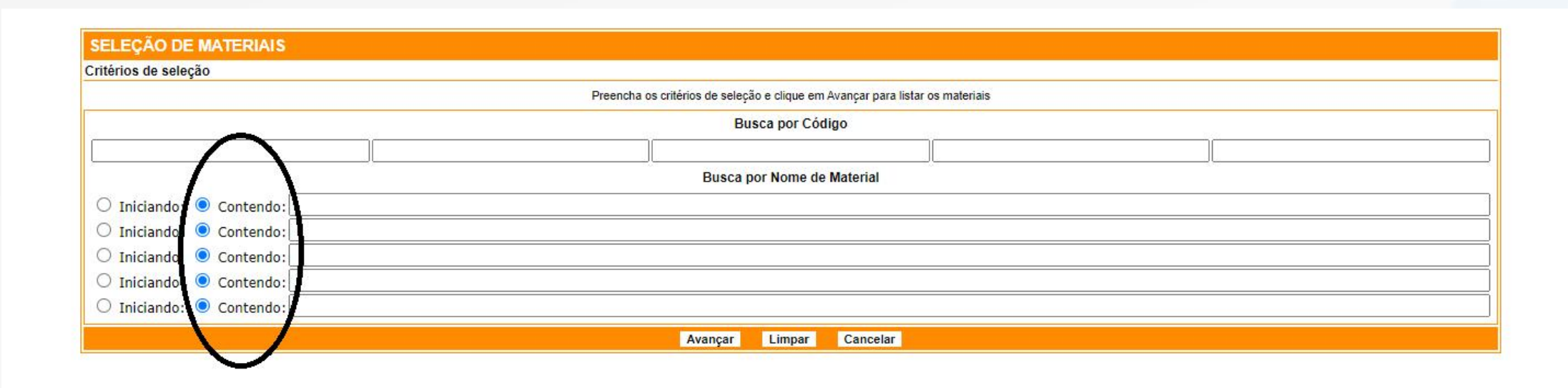

Selecionar descrição/especificação do material ou serviço que mais se aproxime da demanda. Clicar em avançar.

|   | NOTEBOOK, TELA ATÉ 14, INTERATIVIDADE DA TELA SEM INTERATIVIDADE, MEMÓRIA RAM SUPERIOR A 8, NÚCLEOS POR PROCESSADOR 4 A 8, ARMAZENAMENTO HDD SEM DISCO HDD,<br>ARMAZENAMENTO SSD 110 A 300, BATERIA ATÉ 4 CÉLULAS, ALIMENTAÇÃO BIVOLT AUTOMÁTICA, SISTEMA OPERACIONAL PROPRIETÁRIO, GARANTIA ON SITE 36                                  | 471839 |
|---|----------------------------------------------------------------------------------------------------|--------|
|   | NOTEBOOK, TELA ATÉ 14, INTERATIVIDADE DA TELA SEM INTERATIVIDADE, MEMÓRIA RAM SUPERIOR A 8, NÚCLEOS POR PROCESSADOR ATÉ 4, ARMAZENAMENTO HDD SEM DISCO HDD,<br>ARMAZENAMENTO SSD 110 A 300, BATERIA ATÉ 4 CÉLULAS, ALIMENTAÇÃO BIVOLT AUTOMÁTICA, SISTEMA OPERACIONAL OPEN SOURCE, GARANTIA ON SITE 36                                   | 471842 |
|   | NOTEBOOK, TELA ATÉ 14, INTERATIVIDADE DA TELA SEM INTERATIVIDADE, MEMÓRIA RAM 4 A 8, NÚCLEOS POR PROCESSADOR ATÉ 4, ARMAZENAMENTO HDD SEM DISCO HDD,<br>ARMAZENAMENTO SSD 110 A 300, BATERIA PELO MENOS 40 WH, ALIMENTAÇÃO BIVOLT AUTOMÁTICA, SISTEMA OPERACIONAL PROPRIETÁRIO, GARANTIA ON SITE 36                                      | 471902 |
|   | NOTEBOOK, TELA SUPERIOR A 14, INTERATIVIDADE DA TELA SEM INTERATIVIDADE, MEMÓRIA RAM 4 A 8, NÚCLEOS POR PROCESSADOR 4 A 8, ARMAZENAMENTO HDD SEM DISCO HDD,<br>ARMAZENAMENTO SSD SUPERIOR A 500, BATERIA ATÉ 4 CÉLULAS, ALIMENTAÇÃO BIVOLT AUTOMÁTICA, SISTEMA OPERACIONAL PROPRIETÁRIO, GARANTIA ON SITE 12                             | 472321 |
|   | NOTEBOOK, TELA SUPERIOR A 14, INTERATIVIDADE DA TELA SEM INTERATIVIDADE, MEMÓRIA RAM SUPERIOR A 8, NÚCLEOS POR PROCESSADOR ATÉ 4, ARMAZENAMENTO HDD 1,<br>ARMAZENAMENTO SSD SEM DISCO SSD, BATERIA ATÉ 4 CÉLULAS, ALIMENTAÇÃO BIVOLT AUTOMÁTICA, SISTEMA OPERACIONAL PROPRIETÁRIO, GARANTIA ON SITE 24                                   | 472572 |
| ~ | NOTEBOOK, TELA SUPERIOR A 14, INTERATIVIDADE DA TELA SEM INTERATIVIDADE, MEMÓRIA RAM SUPERIOR A 8, NÚCLEOS POR PROCESSADOR 4 A 8, ARMAZENAMENTO HDD 1,<br>ARMAZENAMENTO SSD SEM DISCO SSD, BATERIA ATÉ 4 CÉLULAS, ALIMENTAÇÃO BIVOLT AUTOMÁTICA, SISTEMA OPERACIONAL PROPRIETÁRIO, GARANTIA ON SITE 12                                   | 473585 |
|   | NOTEBOOK, TELA ATÉ 14, INTERATIVIDADE DA TELA SEM INTERATIVIDADE, MEMÓRIA RAM SUPERIOR A 8, NÚCLEOS POR PROCESSADOR 4 A 8, ARMAZENAMENTO HDD SEM DISCO HDD,<br>ARMAZENAMENTO SSD 110 A 300, BATERIA PELO MENOS 40 WH, ALIMENTAÇÃO BIVOLT AUTOMÁTICA, SISTEMA OPERACIONAL PROPRIETÁRIO, GARANTIA ON SITE 12                               | 477048 |
|   | NOTEBOOK, TELA SUPERIOR A 14, INTERATIVIDADE DA TELA SEM INTERATIVIDADE, MEMÓRIA RAM SUPERIOR A 8, NÚCLEOS POR PROCESSADOR 4 A 8, ARMAZENAMENTO HDD SEM DISCO<br>HDD, ARMAZENAMENTO SSD 110 A 300, BATERIA SUPERIOR A 4 CÉLULAS, ALIMENTAÇÃO BIVOLT AUTOMÁTICA, SISTEMA OPERACIONAL PROPRIETÁRIO, GARANTIA ON SITE 12                    | 478631 |
|   | NOTEBOOK, TELA ATÉ 14, INTERATIVIDADE DA TELA SEM INTERATIVIDADE, MEMÓRIA RAM SUPERIOR A 8, NÚCLEOS POR PROCESSADOR 4 A 8, ARMAZENAMENTO HDD SEM DISCO HDD,<br>ARMAZENAMENTO SSD SUPERIOR A 500, BATERIA DEFINIDO PELO FABRICANTE, ALIMENTAÇÃO BIVOLT AUTOMÁTICA, SISTEMA OPERACIONAL PROPRIETÁRIO, GARANTIA ON SITE 12                  | 478640 |
|   | NOTEBOOK, TELA ATÉ 14, INTERATIVIDADE DA TELA SEM INTERATIVIDADE, MEMÓRIA RAM 4 A 8, NÚCLEOS POR PROCESSADOR ATÉ 4, ARMAZENAMENTO HDD SEM DISCO HDD,<br>ARMAZENAMENTO SSD 110 A 300, BATERIA SUPERIOR A 4 CÉLULAS, ALIMENTAÇÃO BIVOLT AUTOMÁTICA, SISTEMA OPERACIONAL PROPRIETÁRIO, GARANTIA ON SITE SUPERIOR A 36                       | 480188 |
|   | NOTEBOOK, TELA SUPERIOR A 14, INTERATIVIDADE DA TELA SEM INTERATIVIDADE, MEMÓRIA RAM SUPERIOR A 8, NÚCLEOS POR PROCESSADOR 4 A 8, ARMAZENAMENTO HDD 480 A 1.000,<br>ARMAZENAMENTO SSD 480 A 1.000 GB, BATERIA DEFINIDO PELO FABRICANTE, ALIMENTAÇÃO BIVOLT AUTOMÁTICA, SISTEMA OPERACIONAL PROPRIETÁRIO, GARANTIA ON SITE 12             | 480277 |
|   | NOTEBOOK, TELA SUPERIOR A 14, INTERATIVIDADE DA TELA SEM INTERATIVIDADE, MEMÓRIA RAM SUPERIOR A 8, NÚCLEOS POR PROCESSADOR 4 A 8, ARMAZENAMENTO HDD SEM DISCO<br>HDD, ARMAZENAMENTO SSD 310 A 500, BATERIA DEFINIDO PELO FABRICANTE, ALIMENTAÇÃO BIVOLT AUTOMÁTICA, SISTEMA OPERACIONAL PROPRIETÁRIO, GARANTIA ON SITE 36                | 480493 |
|   | NOTEBOOK, TELA SUPERIOR A 14, INTERATIVIDADE DA TELA SEM INTERATIVIDADE, MEMÓRIA RAM SUPERIOR A 8, NÚCLEOS POR PROCESSADOR 4 A 8, ARMAZENAMENTO HDD SEM DISCO<br>HDD, ARMAZENAMENTO SSD 310 A 500, BATERIA DEFINIDO PELO FABRICANTE, ALIMENTAÇÃO BIVOLT AUTOMÁTICA, SISTEMA OPERACIONAL PROPRIETÁRIO, GARANTIA ON SITE 12                | 481545 |
|   | NOTEBOOK, TELA ATÉ 14, INTERATIVIDADE DA TELA SEM INTERATIVIDADE, MEMÓRIA RAM SUPERIOR A 8, NÚCLEOS POR PROCESSADOR 4 A 8, ARMAZENAMENTO HDD SEM DISCO HDD,<br>ARMAZENAMENTO SSD 110 A 300, BATERIA ATÉ 4 CÉLULAS, ALIMENTAÇÃO BIVOLT AUTOMÁTICA, SISTEMA OPERACIONAL PROPRIETÁRIO, GARANTIA ON SITE 12                                  | 481546 |
|   | NOTEBOOK, TELA SUPERIOR A 14, INTERATIVIDADE DA TELA SEM INTERATIVIDADE, MEMÓRIA RAM SUPERIOR A 8, NÚCLEOS POR PROCESSADOR 4 A 8, ARMAZENAMENTO HDD SEM DISCO<br>HDD, ARMAZENAMENTO SSD SUPERIOR A 500, BATERIA SUPERIOR A 4 CÉLULAS, ALIMENTAÇÃO BIVOLT AUTOMÁTICA, SISTEMA OPERACIONAL PROPRIETÁRIO, GARANTIA ON SITE 36               | 482382 |
| ) | NOTEBOOK, TELA SUPERIOR A 14, INTERATIVIDADE DA TELA SEM INTERATIVIDADE, MEMÓRIA RAM SUPERIOR A 8, NÚCLEOS POR PROCESSADOR 4 A 8, ARMAZENAMENTO HDD SEM DISCO<br>HDD, ARMAZENAMENTO SSD SUPERIOR A 500, BATERIA SUPERIOR A 4 CÉLULAS, ALIMENTAÇÃO BIVOLT AUTOMÁTICA, SISTEMA OPERACIONAL SEM SISTEMA OPERACIONAL, GARANTIA ON<br>SITE 12 | 483825 |
|   | NOTEBOOK, TELA SUPERIOR A 14, INTERATIVIDADE DA TELA SENSÍVEL AO TOQUE, MEMÓRIA RAM SUPERIOR A 8, NÚCLEOS POR PROCESSADOR 4 A 8, ARMAZENAMENTO HDD SEM DISCO<br>HDD, ARMAZENAMENTO SSD SUPERIOR A 500, BATERIA SUPERIOR A 4 CÉLULAS, ALIMENTAÇÃO BIVOLT AUTOMÁTICA, SISTEMA OPERACIONAL SEM SISTEMA OPERACIONAL, GARANTIA ON<br>SITE 12  | 484551 |
|   | NOTEBOOK, TELA SUPERIOR A 14, INTERATIVIDADE DA TELA SEM INTERATIVIDADE, MEMÓRIA RAM SUPERIOR A 8, NÚCLEOS POR PROCESSADOR ATÉ 4, ARMAZENAMENTO HDD SEM DISCO<br>HDD, ARMAZENAMENTO SSD SUPERIOR A 500, BATERIA SUPERIOR A 4 CÉLULAS, ALIMENTAÇÃO BIVOLT AUTOMÁTICA, SISTEMA OPERACIONAL PROPRIETÁRIO, GARANTIA ON SITE SUPERIOR<br>A 36 | 485857 |
| ] | TODOS                                                                                                    |        |

Ressalta-se que mais de uma descrição pode ser escolhida conforme a especificação do objeto demandado.

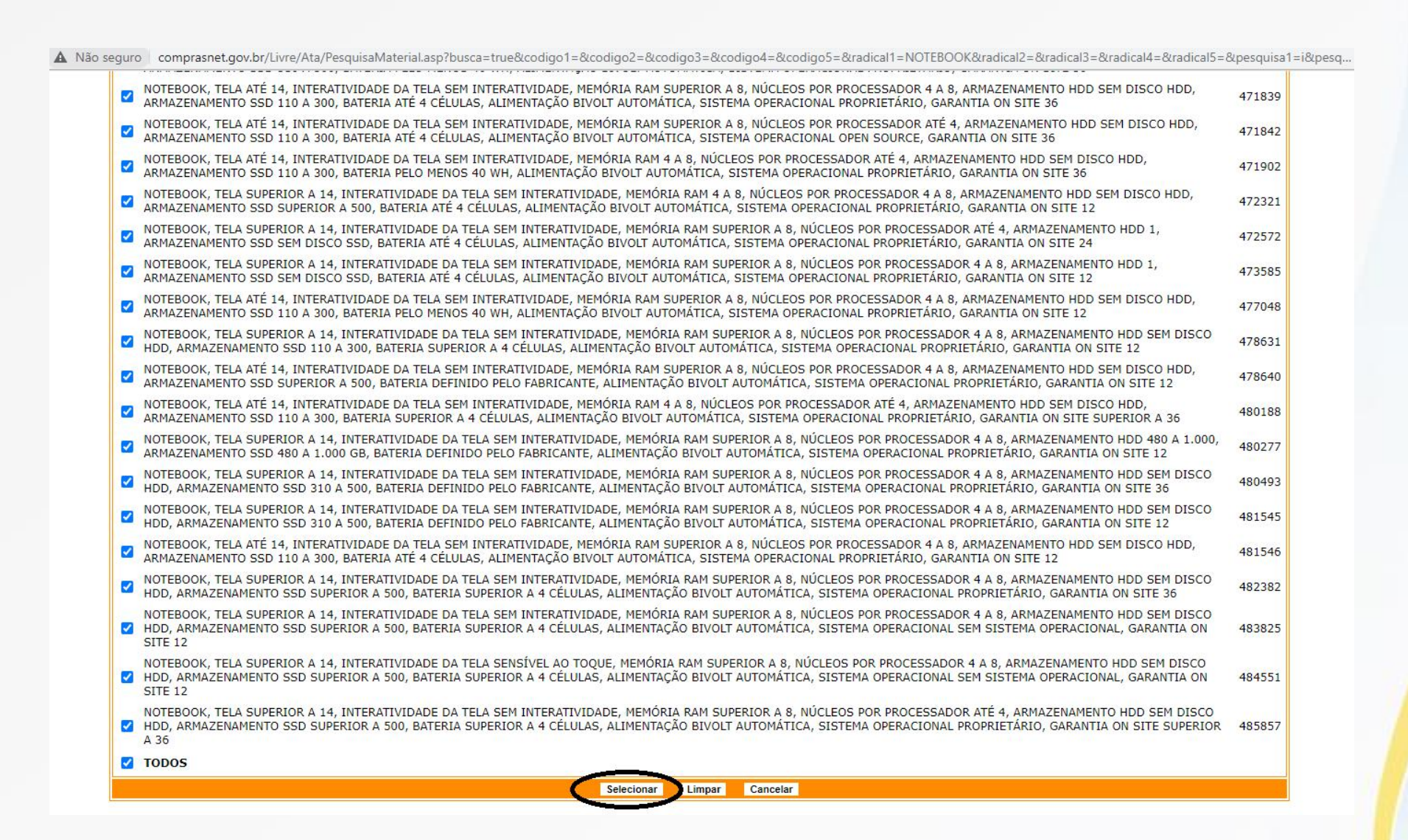

## Clicar em consultar

| LICITAÇÕES                                                                                                    |                                                                                                    |
|----------------------------------------------------------------------------------------------------|----------------------------------------------------------------------------------------------------|
| Critérios de seleção                                                                                                    |                                                                                                    |
|                                                                                                    | Preencha os critérios de seleção referentes às licitações e seu objeto                                                                                   |
| Data de Vigência da Ata:                                                                                                    | 20/06/2021 Até 20/06/2022 Período máximo de seleção = 1 ano.                                                                                             |
| Para incluir um ou mais itens em uma lista, clique em <seleci<br>Para excluir um ou mais itens de uma lista, selecione os itens</seleci<br> | IONAR><br>e clique em <excluir></excluir>                                                                                                    |
| Materiais:                                                                                                    | 451916 - NOTEBOOK, TELA ATÉ 14, INTERATIVIDADE D<br>451920 - NOTEBOOK, TELA ATÉ 14, INTERATIVIDADE D<br>451921 - NOTEBOOK, TELA ATÉ 14, INTERATIVIDADE D |
| Serviços:                                                                                                    | <escolha material="" menos="" ou="" pelo="" serviço="" um=""></escolha>                                                                                  |
|                                                                                                    | Preencha os critérios de seleção referentes ao local da licitação.                                                                                       |
| Unidades da Federação:                                                                                                    | ▼                                                                                                    |
|                                                                                                    | Preencha os critérios de seleção referentes à estrutura organizacional do órgão licitante (apenas uma opção)                                             |
| Órgãos Gerenciadores:                                                                                                    | <todos></todos>                                                                                                    |
| UASGs Gerenciadoras:                                                                                                    | <todas></todas>                                                                                                    |
| Órgãos Participantes:                                                                                                    | <todos></todos>                                                                                                    |
| UASGs Participantes:                                                                                                    | <todas></todas>                                                                                                    |
|                                                                                                    | Mostra Itens sem Licitações                                                                                                    |
|                                                                                                    | Consultar Limpar                                                                                                    |

Após verificada a existência de Atas de Registro de Preços conforme descrição escolhida, anotar o número do catmat para pesquisa no SiasgNet/Gestão de Ata SRP.

| ← → C ▲ Não seguro   comprasnet.gov.br/Livre/                                                                                                    | Ata/ConsultaAta01.asp                                                                                                    |                      |                          | 臣 \$ | * 0 |     | :   |
|----------------------------------------------------------------------------------------------------|----------------------------------------------------------------------------------------------------|----------------------|--------------------------|------|-----|-----|-----|
| SISRP - SISTEMA DE REGISTRO DE PREÇOS                                                                                                    |                                                                                                    |                      |                          |      | 9   | SI/ | ASG |
| Ata - Consulta Atas de Registros de Preços     O00451903 - NOTEBOOK, TELA ATÉ 14     RAM 5 A 8, NÚCLEOS POR PROCES     ARMAZENAMENTO SSD 110 A 300, B/ | , INTERATIVIDADE DA TELA SEM INTERATIVIDADE, MEMÓRIA<br>3SADOR ATÉ 4, ARMAZENAMENTO HDD SEM DISCO HDD,<br>ATERIA ATÉ 4 CÉLULAS, ALIMENTAÇÃO BIVOLT AUTOMÁTICA, |                      |                          |      |     |     |     |
| SISTEMA OPERACIONAL PROPRIETARIO     20/06/2021 até 20/06/2022                                                                                         | ), GARANTIA ON SITE 36                                                                                                    |                      |                          |      |     |     |     |
| ÓRGÃO GERENCIADOR                                                                                                    | UASG GERENCIADORA                                                                                                    | LICITAÇÃO            | PERÍODO DE VIGÊNCIA      |      |     |     |     |
| 52121 - COMANDO DO EXERCITO                                                                                                    | 160011 - 4 DIVISAO DE LEVANTAMENTO/MEX/AM                                                                                                    | Pregão<br>00001/2021 | 07/07/2021<br>07/07/2022 |      |     |     |     |
| O 14000 - JUSTICA ELEITORAL                                                                                                    | 070008 - TRIBUNAL REGIONAL ELEITORAL DO RIO G.DO NORTE                                                                                                    | Pregão<br>00046/2021 | 02/09/2021<br>02/09/2022 |      |     |     |     |
| O 52121 - COMANDO DO EXERCITO                                                                                                    | 160021 - PARQUE REGIONAL DE MANUTENCAO/12/MEX/AM                                                                                                    | Pregão<br>00006/2021 | 20/10/2021<br>20/10/2022 |      |     |     |     |
| O 26412 - INST.FED.DE EDUC.,CIENC.E TEC.DO SUL DE MG                                                                                                   | 158137 - INST.FED.DE EDUC.,CIENC.E TEC.DO SUL DE MG                                                                                                    | Pregão<br>00025/2021 | 21/12/2021<br>21/12/2022 | '    |     |     |     |
| O 26232 - UNIVERSIDADE FEDERAL DA BAHIA                                                                                                    | 153038 - UNIVERSIDADE FEDERAL DA BAHIA-UF/BA                                                                                                    | Pregão<br>00062/2021 | 18/01/2022<br>18/01/2023 |      |     |     |     |
| Pesquisar Detalbar Item Anterior Próvimo Item                                                                                                    |                                                                                                    |                      |                          |      |     |     |     |

# Verificar saldo e vigência das Atas disponíveis

### 1ª Opção: Acessar o Compras.gov.br com usuário e senha

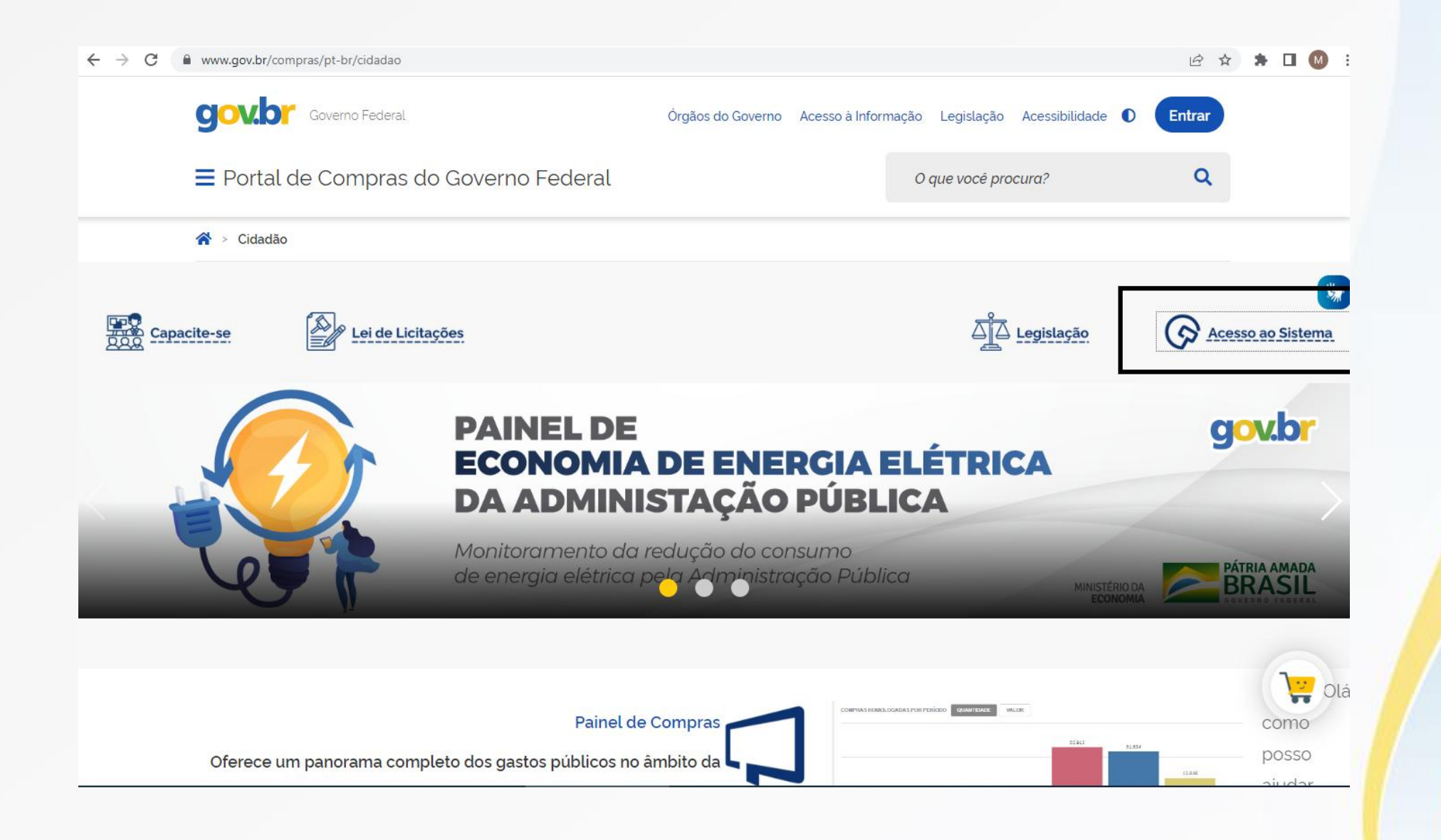

# Compras.gov.br

#### Bem-vindo ao Compras.gov.br!

Estamos de cara nova, reunindo esforços para fornecer **uma nova** experiência aos nossos usuários.

Preencha as informações ao lado para entrar no sistema. Não tem acesso ao sistema? Clique na opção **Quero me Cadastrar**.

#### **ÚLTIMAS NOTÍCIAS**

#### PROCESSO SELETIVO N.º 206, DE 26 DE MAIO DE 2022

Estão abertas as inscrições do processo seletivo para preenchimento de 02 (duas) vagas de nivel médio/superior na Coordenação de Normas do Departamento de Normas e Sistemas de Logística da Seges/ME.

Publicado em 08/06/2022

#### Webinar - 2ª Consulta Pública

Regulamentação da atuação do agente de contratação, da equipe de apoio, da comissão de contratação e dos gestores e fiscais de contratos.

Publicado em 09/05/2022

#### Perguntas Frequentes Posso Ajudar?

#### Acesse sua Conta

Selecione o perfil desejado.

🔝 Fornecedor Brasileiro

Fornecedor Estrangeiro

Soverno

CPF

Informe seu CPF

Senha

Informe sua senha

#### Alterar senha de acesso

#### Entrar

>

>

~

0

Deseja se cadastrar? Verifique as orientações de cadastro SISG e Não SISG

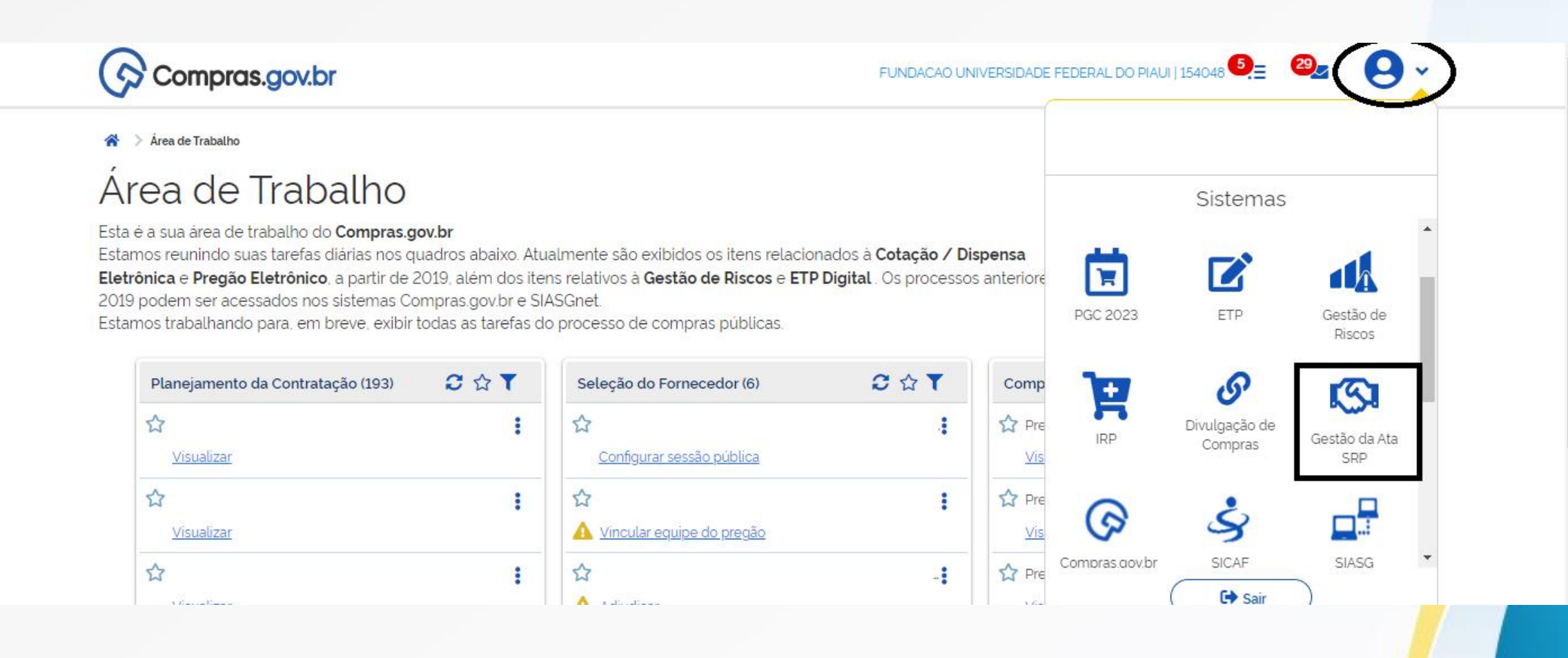

2ª Opção: Caso o usuário não possua login, pode acessar no menu "Cidadão"/"Consulta detalhada"/ "Atas-Gestão de Ata de Registro de Preços/SRP".

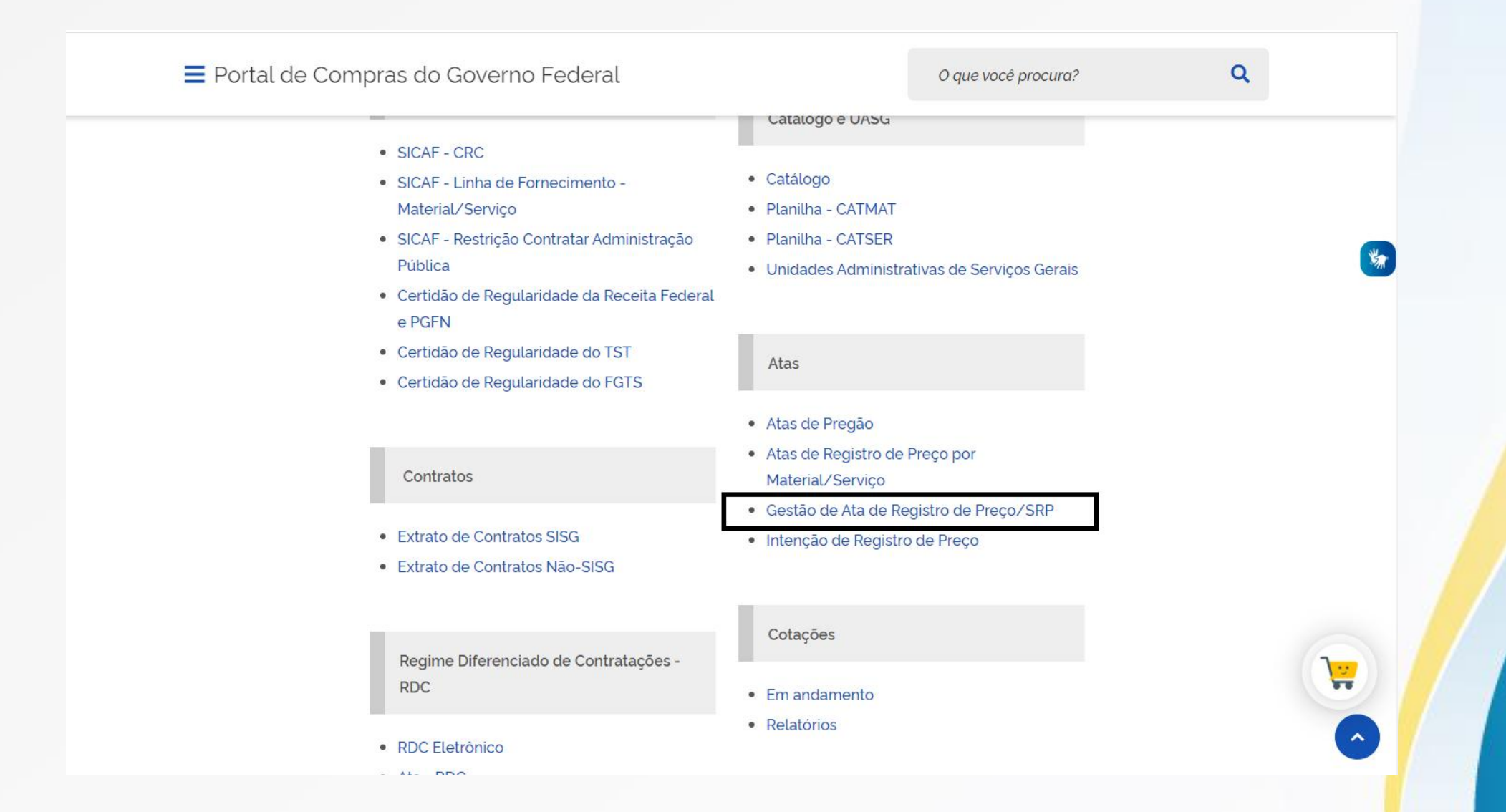

#### ← → C www2.comprasnet.gov.br/siasgnet-atasrp/secure/principal.do?cnet-id=975c8e35-df77-4f16-91c2-6fbd4e19339f

#### Sistema Integrado de Administração de Serviços Gerais ATA SRP Ministério da SG Economia Ambiente: PRODUCÃO Gestão de Ata 20/06/2022 13:58:13 Pesquisar Fornecimento Órgão UASG do Gestor 26279 - FUNDACAO UNIVERSIDADE FEDERAL DO PIAUL 154048 - FUNDACAO UNIVERSIDADE FEDERAL DO PIAUI Telefone E-mail Gestor Solicitações Recebidas

#### ici ☆ 🛸 🗆 🔘 :

|                                                                             |                                  | Consultas                  |                   |
|-----------------------------------------------------------------------------|----------------------------------|----------------------------|-------------------|
| viente: <u>PRODUÇÃO</u>                                                     |                                  | Pesquisar Fornecimento     | 20/06/2022 14:51: |
| ornecedor                                                                   |                                  |                            |                   |
| po do Fornecedor                                                            | CPF/CNPJ                         |                            |                   |
| Selecione 🗸                                                                 |                                  |                            |                   |
| em <u>Solicita</u> do                                                       |                                  |                            |                   |
| po do Item                                                                  | Código do Item                   | Descrição do Item          |                   |
| elecione 🗸                                                                  | Q                                |                            |                   |
| laterial Ilhada                                                             |                                  |                            |                   |
|                                                                             |                                  |                            |                   |
| erviço                                                                      |                                  |                            |                   |
| Serviço                                                                     |                                  |                            |                   |
| Serviço                                                                     |                                  |                            | li li             |
| Serviço<br>Considerar também                                                |                                  |                            |                   |
| serviço<br>onsiderar também<br>Licitações revogadas/ar                      | nuladas, itens cancelados e atas | não vigentes/sem vigência. |                   |
| serviço<br>onsiderar também<br>Licitações revogadas/ar                      | nuladas, itens cancelados e atas | não vigentes/sem vigência. | j)<br>j)          |
| onsiderar também<br>Licitações revogadas/ar<br>Pesquisar   Limpar           | nuladas, itens cancelados e atas | não vigentes/sem vigência. |                   |
| Serviço<br>Considerar também<br>Licitações revogadas/ar<br>Pesquisar Limpar | nuladas, itens cancelados e atas | não vigentes/sem vigência. | 10                |
| erviço<br>onsiderar também<br>Licitações revogadas/ar<br>Pesquisar Limpar   | nuladas, itens cancelados e atas | não vigentes/sem vigência. |                   |
| erviço<br>onsiderar também<br>Licitações revogadas/ar<br>Pesquisar Limpar   | nuladas, itens cancelados e atas | não vigentes/sem vigência. |                   |
| erviço<br>onsiderar também<br>Licitações revogadas/ar<br>Pesquisar Limpar   | nuladas, itens cancelados e atas | não vigentes/sem vigência. |                   |
| erviço<br>onsiderar também<br>Licitações revogadas/ar<br>Pesquisar Limpar   | nuladas, itens cancelados e atas | não vigentes/sem vigência. |                   |

# Inserir o catmat e pesquisar

| SIASG<br>SIASG<br>Administração de<br>Serviços Gerais                        | ATA SRP                                                                                   | Ministério da<br>Economia |
|------------------------------------------------------------------------------|-------------------------------------------------------------------------------------------|---------------------------|
|                                                                              | Consultas                                                                                 |                           |
| mbiente: <u>PRODUÇÃO</u>                                                     | Pesquisar Fornecimento                                                                    | 20/06/2022 14:53:44       |
| -Fornecedor<br>Tipo do Fornecedor<br>Selecione                               |                                                                                           |                           |
| Item Solicitado                                                              |                                                                                           |                           |
| Tipo do Item     Código do Item     De       (Material ♥)     451903 ↓     N | escrição do Item<br>Iotebook, Bateria:Até 4 CéIulas, Tela:Até 14 POL, Núcleos Por P)    Q |                           |
| Descrição Detalhada                                                          |                                                                                           |                           |
| Interatividade, Armazenamento Ssd:110 A 300 GB, AlimentaÂ                    | §Ă£o:Bivolt AutomÃjtica, Sistema Operacional:ProprietÃjrio, Memória Ram:5 A 8 GB          |                           |
| Licitações revogadas/anuladas, itens cancelados e atas não                   | vigentes/sem vigência.                                                                    |                           |
| Pesquisar Linpar                                                             |                                                                                           |                           |
|                                                                              |                                                                                           |                           |
|                                                                              |                                                                                           |                           |
|                                                                              |                                                                                           |                           |
|                                                                              |                                                                                           |                           |

Ordenar pelo menor valor e escolher, se possível, a ARP de menor valor considerando: a quantidade homologada (máximo 50%), a existência de saldo para adesão e a data de vigência. **Escolhido o Pregão\***, anotar o número da UASG, da licitação e número do item para pesquisa do Edital, Resultado por Fornecedor e Termo de Homologação.

| Selecione N                                          | •                                                                         |                     |                               | Selecione                  | ~                      |                                                                                                    |                                    |                                         |                      |                              |            |
|------------------------------------------------------|---------------------------------------------------------------------------|---------------------|-------------------------------|----------------------------|------------------------|----------------------------------------------------------------------------------------------------|------------------------------------|-----------------------------------------|----------------------|------------------------------|------------|
| rdenar Por:                                          |                                                                           |                     |                               |                            |                        |                                                                                                    |                                    |                                         |                      |                              |            |
| Menor<br>Maior<br>Menor<br>Menor<br>Maior<br>Filtrar | valor<br>valor<br>vigência<br>disponibilidade<br>disponibilidade<br>impar | para ad<br>para ade | esão<br>Isão                  |                            |                        |                                                                                                    |                                    |                                         |                      |                              |            |
| esultado da<br>UASG<br>Licitação                     | a Pesquisa<br>Nº da<br>Licitação                                          | Nº do<br>Item       | Código do Item<br>no Catálogo | Unidade de<br>Fornecimento | CPF/CNPJ<br>Fornecedor | Locais de<br>Entrega                                                                                                    | Qtde Homologada<br>p/ o Fornecedor | Valor Unitário<br>Homologado            | Saldo para<br>Adesão | Vigente<br>Até               | Ações      |
| 160011                                               | 00001/2021<br>(PREGAO)                                                    | 103                 | 451903                        | Unidade                    | 26.168.952/0001-<br>02 | Manaus/AM                                                                                                    | 25                                 | 2.995,0000                              | 0                    | 07/07/2022                   | Selecion   |
| 160011                                               | 00001/2021<br>(PREGAQ)                                                    | 104                 | 451903                        | Unidade                    | 26.168.952/0001-<br>02 | Manaus/AM                                                                                                    | 5                                  | 2.995,0000                              | 0                    | 07/07/2022                   | Selecion   |
| 160021                                               | 00006/2021<br>(PREGAO)                                                    | 4                   | 451903                        | Unidade                    | 30.948.812/0001-<br>24 | Manaus/AM                                                                                                    | 81                                 | 3.190,0000                              | 100                  | 20/10/2022                   | elecion    |
| 160021                                               | 00006/2021<br>(PREGAO)                                                    | 48                  | 451903                        | Unidade                    | 30.948.812/0001-<br>24 | Manaus/AM                                                                                                    | 5                                  | 3.190,0000                              | 6                    | 20/10/2022                   | Selecion   |
| 70008                                                | 00046/2021<br>(PREGAO)                                                    | 1                   | 451903                        | Unidade                    | 04.602.789/0001-<br>01 | Natal/RN<br>Sorriso/MT<br>Teresina/PI                                                                                            | 158                                | 5.300,0000                              | 0                    | 02/09/2022                   | Selecion   |
| 70008                                                | 00046/2021<br>(PREGAO)                                                    | 23                  | 451903                        | Unidade                    | 32.159.298/0001-<br>73 | Natal/RN<br>Sorriso/MT<br>Teresina/PI                                                                                            | 52                                 | 5.350,0000                              | 0                    | 31/08/2022                   | Selecion   |
| 153038                                               | 00062/2021<br>(PREGAO)                                                    | 16                  | 451903                        | Unidade                    | 89.237.911/0289-<br>08 | Salvador/BA                                                                                                    | 232                                | 5.800,0000                              | 81                   | 18/01/2023                   | Selecion   |
| 158137                                               | 00025/2021<br>(PREGAO)                                                    | 10                  | 451903                        | Unidade                    | 00.677.870/0001-<br>08 | Carmo de<br>Minas/MG<br>Inconfidentes/MG<br>Machado/MG<br>Muzambinho/MG<br>Passos/MG<br>Poços de<br>Caldas/MG<br>Pouso Alegre/MG | 146                                | 5.995,0000                              | 0                    | 21/12/2022                   | Selecion   |
|                                                      | 00062/2024                                                                | 1000 m 11           | CALMER CONTRACTOR             | C. Intercontent to the     | 43 182 905/0001-       | S. Andrewson and S.                                                                                                    | 25                                 | 200000000000000000000000000000000000000 | 1.000                | and the second second second | 1215270418 |

\*Segundo lista de verificação para adesão AGU, deve ser demonstrada a compatibilidade do objeto demandado com aquele discriminado na ata/pregão a ser aderida(o) *"Há demonstração da compatibilidade do objeto demandado com aquele discriminado na ata?" https://www.gov.br/agu/pt-br/composicao/cgu/cgu/modelos/licitacoesecontratos/listas-de-verificacao* 

# Para informações do fornecedor, clique em "selecionar"

|                                                                                                    |                                                                                                    |                                                                                                    |                                                                                                    |                                                                                                    | 14-                                                                                                    |                                                                                                    |                                                                                                    |                                                                                                    |                                                            |                                                                                                    |                                                                                     |
|----------------------------------------------------------------------------------------------------|----------------------------------------------------------------------------------------------------|----------------------------------------------------------------------------------------------------|----------------------------------------------------------------------------------------------------|----------------------------------------------------------------------------------------------------|----------------------------------------------------------------------------------------------------|----------------------------------------------------------------------------------------------------|----------------------------------------------------------------------------------------------------|----------------------------------------------------------------------------------------------------|------------------------------------------------------------|----------------------------------------------------------------------------------------------------|-------------------------------------------------------------------------------------|
| piente: <u>PROI</u>                                                                                                    | DUÇAO                                                                                                    |                                                                                                    |                                                                                                    |                                                                                                    | itens F                                                                                                    | ornecidos                                                                                                    |                                                                                                    |                                                                                                    |                                                            | 20/08                                                                                              | w2022 15:02:21                                                                      |
| iltro / Class                                                                                                    | sificação                                                                                                    |                                                                                                    |                                                                                                    |                                                                                                    |                                                                                                    |                                                                                                    |                                                                                                    |                                                                                                    |                                                            |                                                                                                    |                                                                                     |
| em Solicita                                                                                                    | do                                                                                                    |                                                                                                    |                                                                                                    |                                                                                                    |                                                                                                    |                                                                                                    |                                                                                                    |                                                                                                    |                                                            |                                                                                                    |                                                                                     |
| 451903 - N                                                                                                    | otebook 🗸                                                                                                    |                                                                                                    |                                                                                                    |                                                                                                    |                                                                                                    |                                                                                                    |                                                                                                    |                                                                                                    |                                                            |                                                                                                    |                                                                                     |
| escrição D                                                                                                    | etalhada                                                                                                    |                                                                                                    |                                                                                                    |                                                                                                    |                                                                                                    |                                                                                                    |                                                                                                    |                                                                                                    |                                                            |                                                                                                    |                                                                                     |
| Licitações                                                                                                    | s revogadas/anu                                                                                                    | uladas, it                                                                                                    | ens cancelados e at                                                                                                    | as não vigentes/ser                                                                                     | n vigência.<br>rega                                                                                                    |                                                                                                    |                                                                                                    |                                                                                                    |                                                            |                                                                                                    | li                                                                                  |
| Selecione                                                                                                    |                                                                                                    |                                                                                                    |                                                                                                    | Selecione                                                                                               | ~                                                                                                    |                                                                                                    |                                                                                                    |                                                                                                    |                                                            |                                                                                                    |                                                                                     |
| Maior<br>Meno                                                                                                    | r disponibilidade                                                                                                    | e para ad                                                                                                    | lesão                                                                                                    |                                                                                                    |                                                                                                    |                                                                                                    |                                                                                                    |                                                                                                    |                                                            |                                                                                                    |                                                                                     |
| Maior<br>Meno<br>Maior<br>Filtrar                                                                                                   | r disponibilidade<br>disponibilidade<br>Limpar<br>ta Pesquisa                                                                                                    | e para ad<br>para ade<br>Nº do                                                                                                    | lesão<br>esão<br>Código do Item                                                                                                    | Unidade de                                                                                              | CPF/CNPJ                                                                                                    | Locais de                                                                                                    | Qtde Homologada                                                                                                    | Valor Unitário                                                                                                   | Saldo para                                                 | Vigente                                                                                            | 40500                                                                               |
| Maior<br>Meno<br>Maior<br>Filtrar                                                                                                   | r disponibilidade<br>disponibilidade<br>Limpar<br>la Pesquisa<br>Nº da<br>Licitação                                                                                                    | e para ad<br>para ade<br>Nº do<br>Item                                                                                                    | lesão<br>esão<br>Código do Item<br>no Catálogo                                                                                                    | Unidade de<br>Fornecimento                                                                              | CPF/CNPJ<br>Fornecedor                                                                                                    | Locais de<br>Entrega                                                                                                    | Qtde Homologada<br>p/ o Fornecedor                                                                                            | Valor Unitário<br>Homologado                                                                                     | Saldo para<br>Adesão                                       | Vigente<br>Até                                                                                     | Ações                                                                               |
| Maior<br>Meno<br>Maior<br>Filtrar                                                                                                   | vigencia<br>r disponibilidade<br>disponibilidade<br>Limpar<br>la Pesquisa<br>N° da<br>Licitação<br>00001/2021<br>(PREGAO)                                                                                                    | e para ad<br>para ade<br>nº do<br>Item<br>103                                                                                                    | Código do Item<br>no Catálogo<br>451903                                                                                                    | Unidade de<br>Fornecimento<br>Unidade                                                                   | CPF/CNPJ<br>Fornecedor<br>26.168.952/0001-<br>02                                                                                                    | Locais de<br>Entrega<br>Manaus/AM                                                                                                    | Qtde Homologada<br>p/ o Fornecedor<br>25                                                                                      | Valor Unitário<br>Homologado<br>2.995,0000                                                                       | Saldo para<br>Adesão<br>0                                  | Vigente<br>Até<br>07/07/2022                                                                       | Ações<br>Selecione                                                                  |
| Maior<br>Meno<br>Maior<br>Filtrar I<br>Resultado d<br>UASG<br>Licitação<br>160011                                                   | vigencia<br>r disponibilidade<br>Limpar<br>la Pesquisa<br>N° da<br>Licitação<br>00001/2021<br>(PREGAO)                                                                                                    | N° do<br>Item<br>103                                                                                                    | Código do Item<br>no Catálogo<br>451903<br>451903                                                                                                    | Unidade de<br>Fornecimento<br>Unidade<br>Unidade                                                        | CPF/CNPJ<br>Fornecedor<br>26.168.952/0001-<br>02<br>26.168.952/0001-<br>02                                                                                                    | Locais de<br>Entrega<br>Manaus/AM<br>Manaus/AM                                                                                                    | Qtde Homologada<br>p/ o Fornecedor<br>25<br>5                                                                                 | Valor Unitário<br>Homologado<br>2.995,0000<br>2.995,0000                                                         | Saldo para<br>Adesão<br>0                                  | Vigente<br>Até<br>07/07/2022<br>07/07/2022                                                         | Ações<br>Selecione<br>Selecione                                                     |
| Maior<br>Meno<br>Maior<br>Filtrar<br>Licitação<br>160011<br>160021                                                                  | vigencia<br>r disponibilidade<br>Limpar<br>la Pesquisa<br>N° da<br>Licitação<br>00001/2021<br>(PREGAO)<br>00001/2021<br>(PREGAO)                                                                                                    | N° do<br>Item<br>103<br>104<br>4                                                                                                    | Código do Item<br>no Catálogo<br>451903<br>451903<br>451903                                                                                                    | Unidade de<br>Fornecimento<br>Unidade<br>Unidade<br>Unidade                                             | CPF/CNPJ<br>Fornecedor<br>26.168.952/0001-<br>02<br>26.168.952/0001-<br>02<br>30.948.812/0001-<br>24                                                                               | Locais de<br>Entrega<br>Manaus/AM<br>Manaus/AM<br>Manaus/AM                                                                                                    | Qtde Homologada<br>p/ o Fornecedor<br>25<br>5<br>81                                                                           | Valor Unitário<br>Homologado<br>2.995,0000<br>2.995,0000<br>3.190,0000                                           | Saldo para<br>Adesão<br>0<br>0<br>100                      | Vigente<br>Até<br>07/07/2022<br>07/07/2022<br>20/10/2022                                           | Ações<br>Selecione<br>Selecione                                                     |
| Maior<br>Maior<br>Filtrar 1<br>Resultado d<br>UASG<br>Licitação<br>160011<br>160021                                                 | vigencia<br>r disponibilidade<br>Limpar<br>la Pesquisa<br>N° da<br>Licitação<br>00001/2021<br>(PREGAO)<br>00006/2021<br>(PREGAO)                                                                                                    | N° do<br>Item<br>103<br>104<br>4<br>8                                                                                                    | Código do Item<br>no Catálogo           451903         451903           451903         451903           451903         451903                                                                                                    | Unidade de<br>Fornecimento<br>Unidade<br>Unidade<br>Unidade<br>Unidade                                  | CPF/CNPJ<br>Fornecedor<br>26.168.952/0001-<br>02<br>30.948.812/0001-<br>24<br>30.948.812/0001-<br>24                                                                               | Locais de<br>Entrega<br>Manaus/AM<br>Manaus/AM<br>Manaus/AM<br>Manaus/AM                                                                                                  | Qtde Homologada<br>p/ o Fornecedor<br>25<br>5<br>81<br>5                                                                      | Valor Unitário<br>Homologado<br>2.995,0000<br>2.995,0000<br>3.190,0000<br>3.190,0000                             | Saldo para<br>Adesão<br>0<br>0<br>100<br>6                 | Vigente<br>Até<br>07/07/2022<br>07/07/2022<br>20/10/2022<br>20/10/2022                             | Ações<br>Selecione<br>Selecione<br>Selecione                                        |
| Maior<br>Meno<br>Meno<br>Maior<br>Filtrar 1<br>Resultado d<br>UA SG<br>Licitação<br>160011<br>160021<br>160021<br>70008             | vigencia<br>r disponibilidade<br>Limpar<br>la Pesquisa<br>Nº da<br>Licitação<br>00001/2021<br>(PREGAO)<br>00006/2021<br>(PREGAO)<br>00006/2021<br>(PREGAO)<br>00046/2021<br>(PREGAO)                                                                                                    | N° do<br>Item<br>103<br>104<br>4<br>1                                                                                                    | Código do Item<br>no Catálogo           451903         451903           451903         451903           451903         451903           451903         451903                                                                                                    | Unidade de<br>Fornecimento<br>Unidade<br>Unidade<br>Unidade<br>Unidade<br>Unidade                       | CPF/CNPJ<br>Fornecedor<br>26.168.952/0001-<br>02<br>30.948.812/0001-<br>24<br>30.948.812/0001-<br>24<br>04.602.789/0001-<br>01                                                     | Locais de<br>Entrega<br>Manaus/AM<br>Manaus/AM<br>Manaus/AM<br>Manaus/AM<br>Natal/RN<br>Sorriso/MT<br>Teresina/PI                                                         | Ottle Homologada<br>p/ o Fornecedor<br>25<br>5<br>81<br>5<br>158                                                              | Valor Unitário<br>Homologado<br>2.995,0000<br>2.995,0000<br>3.190,0000<br>3.190,0000<br>5.300,0000               | Saldo para<br>Adesão<br>0<br>0<br>100<br>6<br>0            | Vigente<br>Até<br>07/07/2022<br>07/07/2022<br>20/10/2022<br>20/10/2022<br>02/09/2022               | Ações<br>Selecione<br>Selecione<br>Selecione<br>Selecione                           |
| Maior<br>Meno<br>Meno<br>Maior<br>Filtrar 1<br>Resultado d<br>UASG<br>Licitação<br>160011<br>160021<br>160021<br>160021<br>70008    | vigencia<br>r disponibilidade<br>Limpar<br>Limpar<br>La Pesquisa<br>N° da<br>Licitação<br>00001/2021<br>(PREGAO)<br>00006/2021<br>(PREGAO)<br>00006/2021<br>(PREGAO)<br>00006/2021<br>(PREGAO)<br>00046/2021<br>(PREGAO)<br>00046/2021<br>(PREGAO)                                           | <ul> <li>Para ad<br/>para ad<br/>para ad<br/>item</li> <li>103</li> <li>104</li> <li>4</li> <li>48</li> <li>1</li> <li>23</li> </ul>                                                                                                    | Código do Item<br>no Catálogo           451903           451903           451903           451903           451903           451903           451903           451903           451903           451903           451903                                                    | Unidade de<br>Fornecimento<br>Unidade<br>Unidade<br>Unidade<br>Unidade<br>Unidade<br>Unidade            | CPF/CNPJ<br>Fornecedor<br>26.168.952/0001-<br>02<br>30.948.812/0001-<br>24<br>30.948.812/0001-<br>24<br>04.602.789/0001-<br>01<br>32.159.298/0001-<br>73                           | Locais de<br>Entrega<br>Manaus/AM<br>Manaus/AM<br>Manaus/AM<br>Manaus/AM<br>Natal/RN<br>Sorriso/MT<br>Teresina/PI<br>Natal/RN<br>Sorriso/MT<br>Teresina/PI                | Qtde Homologada<br>p/ o Fornecedor       25       5       81       5       158       52                                       | Valor Unitário<br>Homologado<br>2.995,0000<br>2.995,0000<br>3.190,0000<br>3.190,0000<br>5.300,0000<br>5.350,0000 | Saldo para<br>Adesão<br>0<br>0<br>100<br>6<br>0<br>0       | Vigente<br>Até<br>07/07/2022<br>20/10/2022<br>20/10/2022<br>02/09/2022<br>31/08/2022               | Ações<br>Selecione<br>Selecione<br>Selecione<br>Selecione                           |
| Maior<br>Maior<br>Maior<br>Filtrar 1<br>Resultado d<br>UA SG<br>Licitação<br>160011<br>160021<br>160021<br>160021<br>70008<br>70008 | vigencia<br>r disponibilidade<br>Limpar<br>la Pesquisa<br>N° da<br>Licitação<br>00001/2021<br>(PREGAO)<br>00006/2021<br>(PREGAO)<br>00006/2021<br>(PREGAO)<br>00006/2021<br>(PREGAO)<br>00046/2021<br>(PREGAO)<br>00046/2021<br>(PREGAO)<br>00046/2021<br>(PREGAO)<br>00046/2021<br>(PREGAO) | <ul> <li>Para ada para ada para ada para ada para ada no para ada no para</li></ul> | Código do Item<br>no Catálogo           451903           451903           451903           451903           451903           451903           451903           451903           451903           451903           451903           451903           451903           451903 | Unidade de<br>Fornecimento<br>Unidade<br>Unidade<br>Unidade<br>Unidade<br>Unidade<br>Unidade<br>Unidade | CPF/CNPJ<br>Fornecedor<br>26.168.952/0001-<br>02<br>30.948.812/0001-<br>24<br>30.948.812/0001-<br>24<br>04.602.789/0001-<br>01<br>32.159.298/0001-<br>73<br>89.237.911/0289-<br>08 | Locais de<br>Entrega<br>Manaus/AM<br>Manaus/AM<br>Manaus/AM<br>Manaus/AM<br>Natal/RN<br>Sorriso/MT<br>Teresina/PI<br>Natal/RN<br>Sorriso/MT<br>Teresina/PI<br>Salvador/BA | Qtde Homologada<br>p/ o Fornecedor           25           5           81           5           158           52           232 | Valor Unitário<br>Homologado<br>2.995,0000<br>3.190,0000<br>3.190,0000<br>5.300,0000<br>5.350,0000<br>5.800,0000 | Saldo para<br>Adesão<br>0<br>0<br>100<br>6<br>0<br>0<br>81 | Vigente<br>Até<br>07/07/2022<br>20/10/2022<br>20/10/2022<br>02/09/2022<br>31/08/2022<br>18/01/2023 | Ações<br>Selecione<br>Selecione<br>Selecione<br>Selecione<br>Selecione<br>Selecione |

## CNPJ e nome do fornecedor.

| Detalhes do Iten | n Solicitações do Item                            | UASGs do Item For            | necedores do lle     | m                        |                          |                                    |                                     |           |
|------------------|---------------------------------------------------|------------------------------|----------------------|--------------------------|--------------------------|------------------------------------|-------------------------------------|-----------|
| Fornecedores     |                                                   |                              |                      |                          |                          |                                    |                                     |           |
| Classificação    | Forne                                             | cedor                        | Marca do<br>Material | Quantidade<br>Homologada | Quantidade<br>Autorizada | Valor Unitário<br>Homologado (R\$) | Valor Unitário<br>Renegociado (R\$) | Ação      |
| 1°               | 30.948.812/0001-24 - R P T<br>SOLUCOES EM INFORMA | B DE LIMA COMERCIO E<br>TICA | Vaio                 | 81                       | 62                       | 3.190,0000                         | -                                   | Visualiza |
|                  |                                                   |                              |                      |                          |                          |                                    |                                     |           |
|                  |                                                   |                              | Posquisar            | Item SRP   Nova C        | onsulta                  |                                    |                                     |           |

# Como consultar o Edital do Pregão

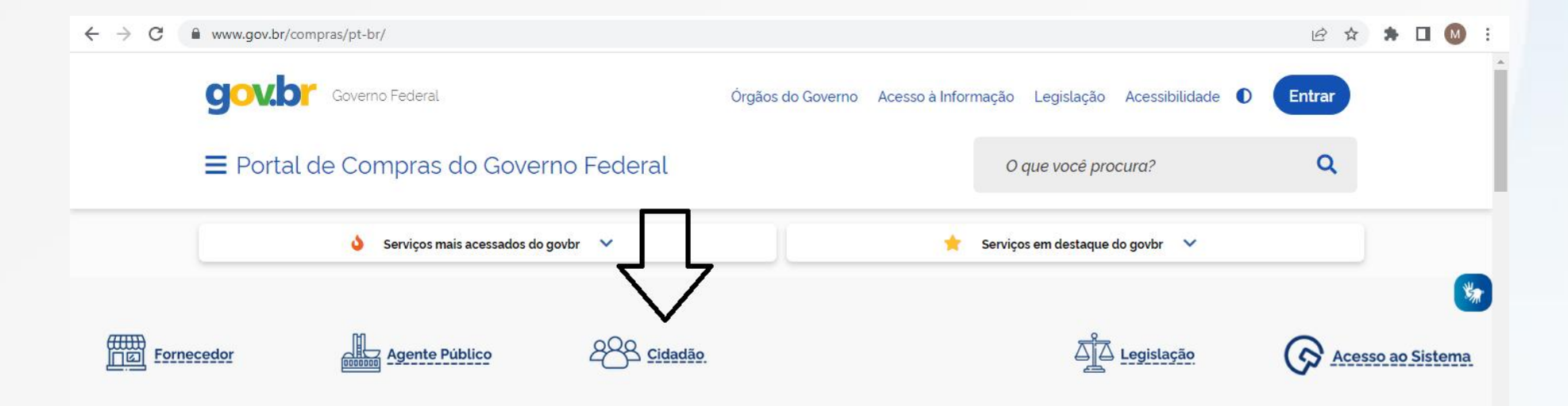

O Compras.gov.br une fornecedores interessados em aumentar o seu faturamento e a administração pública em busca das melhores soluções de mercado. Faça parte desta história.

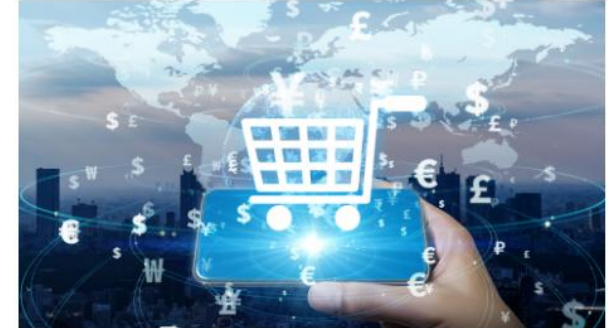

<mark>...</mark>

Seja um fornecedor

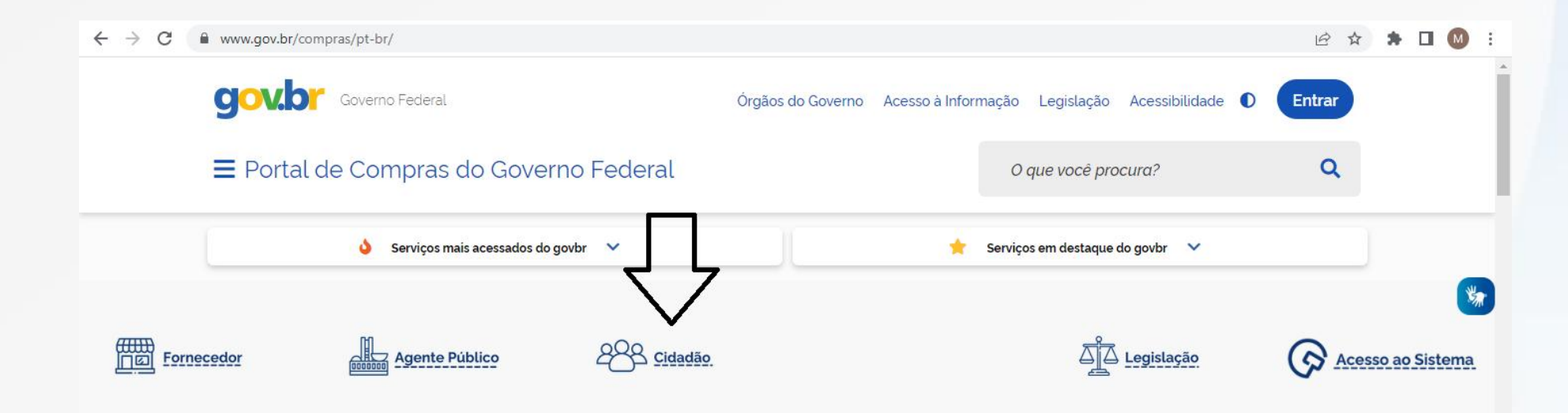

O Compras.gov.br une fornecedores interessados em aumentar o seu faturamento e a administração pública em busca das melhores soluções de mercado. Faça parte desta história.

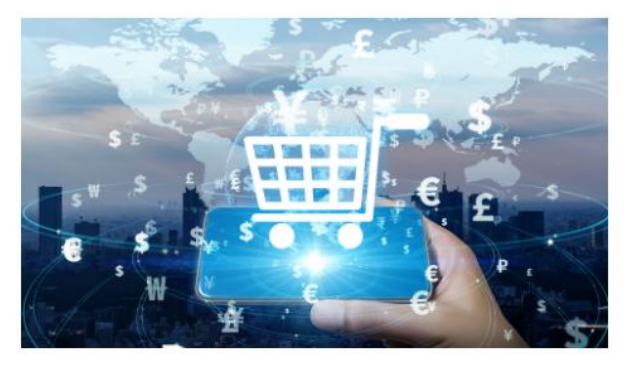

...

Seja um fornecedor

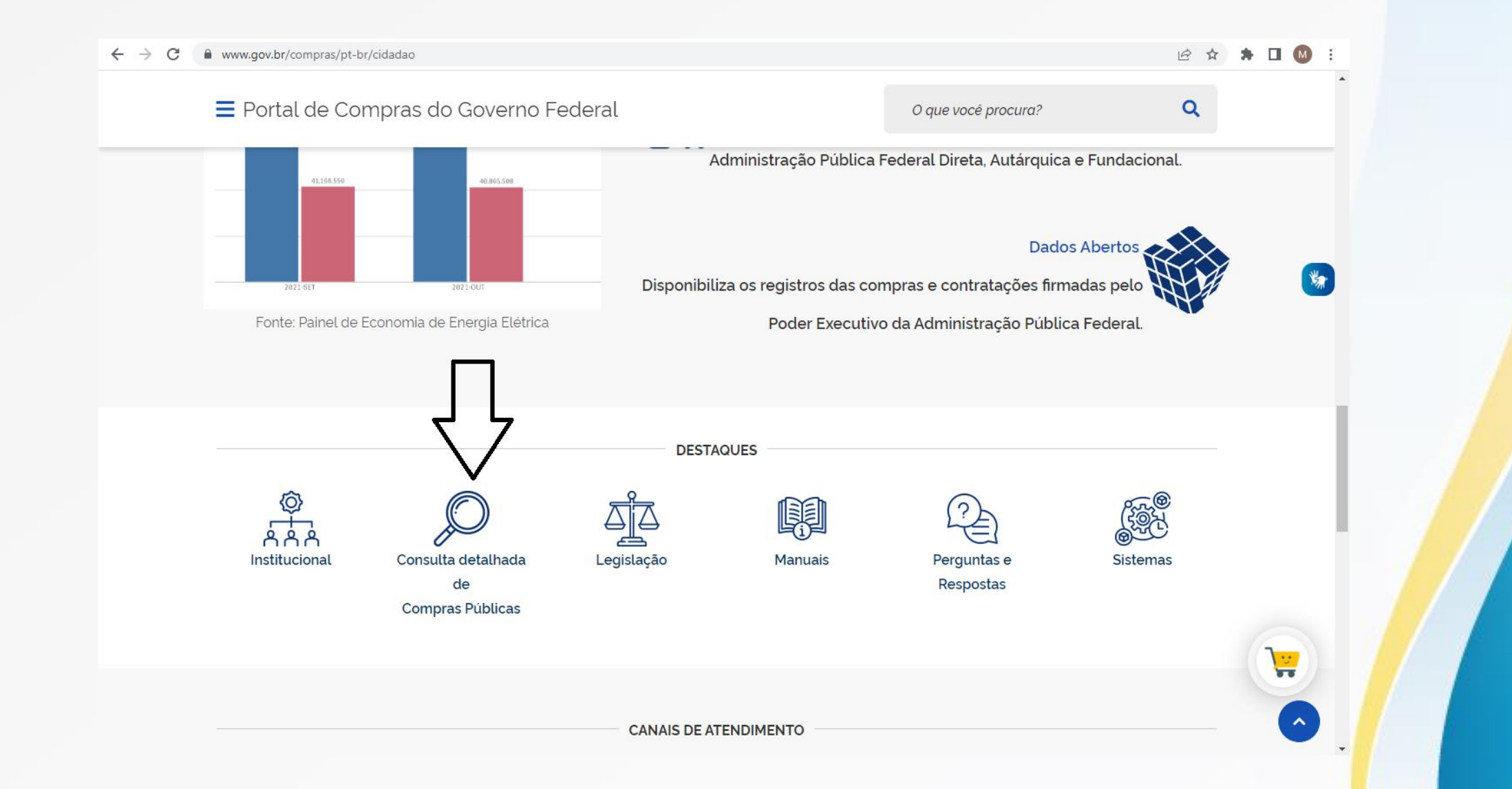

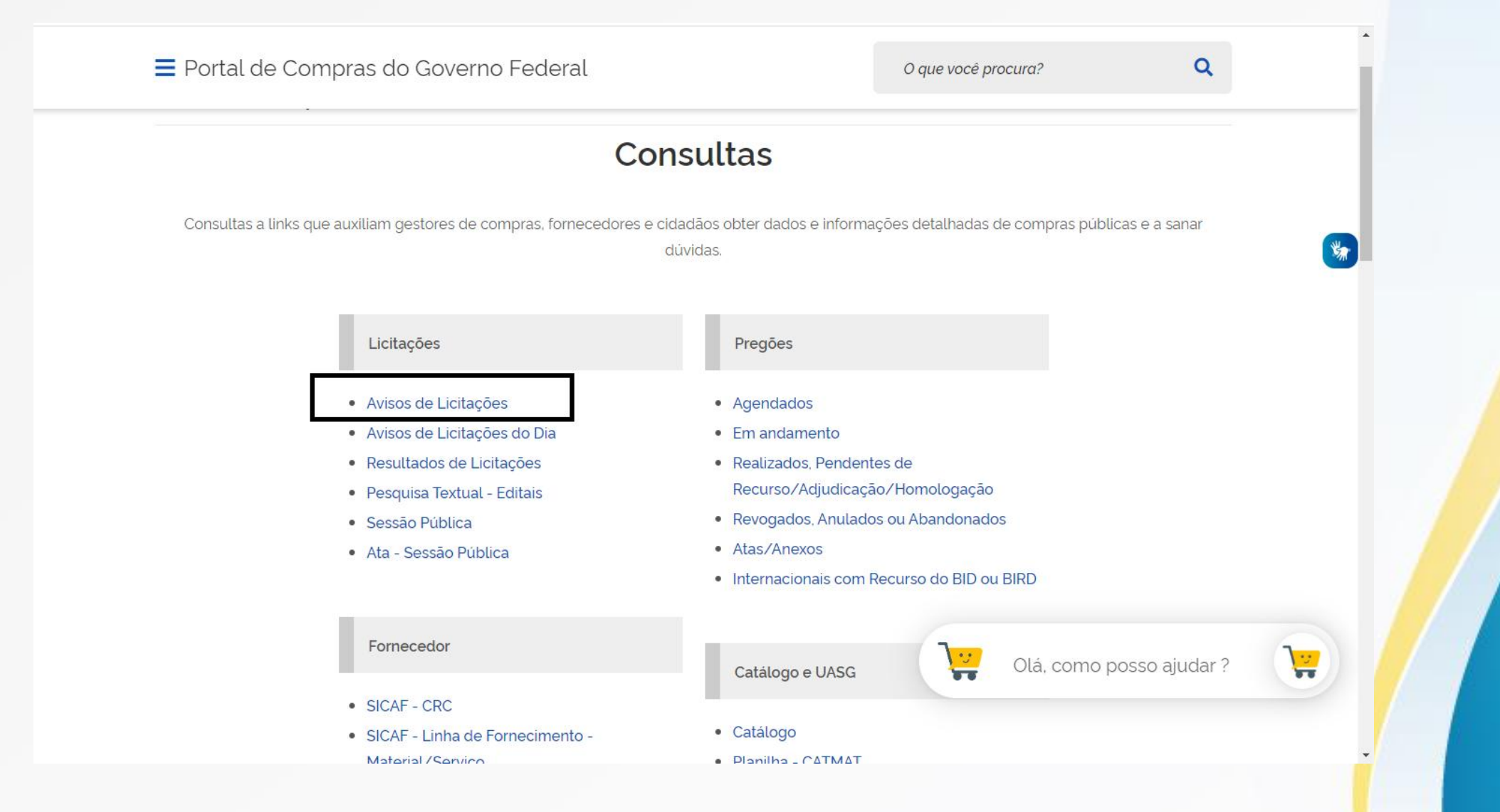

# Inserir o número da licitação e uasg

| seja informado o número<br>s de Município e UASC (U | da licitação, será obrigatório informar o Período<br>Inid <u>de Compre) serão fi</u> ltrados de acordo com | o de Publicação e Modalidade.<br>as licitações publicadas no sistema. |                       |                    |
|-----------------------------------------------------|----------------------------------------------------------------------------------------------------|-----------------------------------------------------------------------|-----------------------|--------------------|
| Número da Licitação                                 | (Preencha número e ano.                                                                                    | Ex: 102005)                                                           |                       |                    |
| Período de Publicação                               | (dd/mm/aaaa)                                                                                               | Até dd/mm/aaaa)                                                       |                       |                    |
| Objeto                                              |                                                                                                    |                                                                       |                       |                    |
|                                                     | Convite                                                                                                    | Tipos de Concorrência                                                 | Tipos de Pregão       | Tipos de RDC       |
|                                                     | 🗌 Tomada de Preço                                                                                          | Concorrência                                                          | Pregão Eletrônico SRP | RDC Eletrônico SRP |
|                                                     | Concorrência                                                                                               | Concorrência SRP                                                      | Pregão Eletrônico     | RDC Eletrônico     |
| Modalidades                                         | Concurso                                                                                                   | Concorrência Internacional                                            | Pregão Presencial SRP | RDC Presencial SRP |
|                                                     | 🗌 Pregão                                                                                                   | Concorrência Internacional SRP                                        | Pregão Presencial     | RDC Presencial     |
|                                                     |                                                                                                    | Todos                                                                 | Todos                 | Todos              |
|                                                     | 🗌 Todas                                                                                                    |                                                                       |                       |                    |
| nidades da Federação                                |                                                                                                    |                                                                       | Selecionar<br>Excluir |                    |
| Municípios                                          |                                                                                                    |                                                                       | Selecionar<br>Excluir |                    |
| c(1 )000                                            | (méxime 3 UNS65)                                                                                           |                                                                       | Colocionar            |                    |
| (Unid.de Compra)                                    |                                                                                                    |                                                                       | Excluir               |                    |
|                                                     | ● Material ○ Catálogo ○ Nenhum (máxim                                                                      | no 20 Materiais)                                                      |                       |                    |
| Materiais                                           |                                                                                                    | ĺ.                                                                    | Selecionar<br>Excluir |                    |
|                                                     | ● Serviço ○ Catálogo ○ Nenhum (máxim                                                                       | o 20 Serviços)                                                        | -                     |                    |
| Serviços                                            |                                                                                                    |                                                                       | Selecionar            |                    |

#### PESQUISA DE UASG

Informe o órgão e/ou parte do nome da UASG (Unid. de Compra) e clique em Ok.

| Órgão                               |        | ~                |
|-------------------------------------|--------|------------------|
| Nome da UASG<br>(Unid. de Compra)   |        |                  |
| Código da UASG<br>(Unid. de Compra) | 160021 |                  |
|                                     | 14     | Limpar Fechar Ok |

#### ♦ PESQUISA DE UASG

Informe o órgão e/ou parte do nome da UASG (Unid. de Compra) e clique em Ok.

| Órgão                               | í.        | ~                                                               |    |
|-------------------------------------|-----------|-----------------------------------------------------------------|----|
| Nome da UASG<br>(Unid. de Compra)   |           |                                                                 |    |
| Código da UASG<br>(Unid. de Compra) | 160021    |                                                                 |    |
|                                     |           | Limpar Fechar Ok                                                |    |
| Fechar Selecion                     | nar       |                                                                 |    |
|                                     |           | Selecione a UASG desejada e clique em <selecionar></selecionar> |    |
|                                     | Cod. UASG | Nome da UASG                                                    | UF |
|                                     | 160021    | PARQUE REGIONAL DE MANUTENCAO/12/MEX/AM                         | AM |
| Fecha Selecior                      | nar       |                                                                 |    |

#### LICITAÇÕES DO GOVERNO FEDERAL

- Preencha os critérios de seleção e clique em ok.
- Caso não seja informado o número da licitação, será obrigatório informar o Período de Publicação e Modalidade.
- Os campos de Município e UASG (Unid. de Compra) serão filtrados de acordo com as licitações publicadas no sistema.

| Número da Licitação           | 62021 (Preencha número e ano.        | Ex: 102005)                    |                        |                    |
|-------------------------------|--------------------------------------|--------------------------------|------------------------|--------------------|
| Período de Publicação         | (dd/mm/aaaa)                         | Até dd/mm/aaaa)                |                        |                    |
| Objeto                        |                                      |                                |                        |                    |
| I                             | Convite                              | Tipos de Concorrência          | Tipos de Pregão        | Tipos de RDC       |
|                               | 🗌 Tomada de Preço                    | Concorrência                   | Pregão Eletrônico SRP  | RDC Eletrônico SRP |
|                               | Concorrência                         | Concorrência SRP               | Pregão Eletrônico      | RDC Eletrônico     |
| Modalidades                   | Concurso                             | Concorrência Internacional     | Pregão Presencial SRP  | RDC Presencial SRP |
|                               | 🗌 Pregão                             | Concorrência Internacional SRP | Pregão Presencial      | RDC Presencial     |
|                               |                                      | Todos                          | Todos                  | Todos              |
|                               | 🗆 Todas                              |                                |                        |                    |
|                               |                                      |                                | Selecionar             |                    |
| Unidades da Federação         |                                      |                                |                        |                    |
|                               |                                      |                                | * Selecionar           |                    |
| Municípios                    |                                      |                                | Excluir                |                    |
|                               | (máximo 5 UASGs)                     |                                | _                      |                    |
| Cód. UASG<br>(Unid.de Compra) | 160021 - PARQUE REGIONAL DE MANU     | TENCAO/12/MEX/AM               | Selecionar     Excluir |                    |
|                               |                                      |                                | *                      |                    |
|                               | ◉ Material ◯ Catálogo ◯ Nenhum (máxi | no 20 Materiais)               |                        |                    |
| Materiais                     |                                      |                                | Selecionar             |                    |
| Platerials                    | -                                    |                                | 👻 Excluir              |                    |
|                               |                                      | no 20 Serviços)                |                        |                    |
| Servicos                      |                                      |                                | Selecionar             |                    |
|                               |                                      |                                |                        |                    |
|                               |                                      |                                |                        |                    |
| Limpi r OK                    |                                      |                                |                        |                    |

## Clicar em "itens e Download"

### ➢ LICITAÇÕES DO GOVERNO FEDERAL

| 1                                                                       | Manaus- AM                                                                                                    |
|-------------------------------------------------------------------------|----------------------------------------------------------------------------------------------------|
| MINIST<br>Comano<br>Comano<br>12ª Reg<br>Parque<br>Código<br>Pregão     | ÉRIO DA DEFESA<br>lo do Exército<br>lo Militar<br>não Militar<br>Regional de Manutenção/12<br>da UASG: 160021<br>Eletrônico Nº 6/2021                                                                                                    |
| Objeto:<br>Edital a<br>Endered<br>Telefon<br>Fax:<br>Entrega<br>Abertur | Objeto: Pregão Eletrônico - Eventual aquisição de equipamentos e suprimento de informática e comunicações de uso geral, para atender as necessidades do Pq R Mnt/12 e órgãos participantes.<br>partir de: 31/08/2021 das 09:00 às 11:30 Hs e das 14:00 às 16:00 Hs<br>jo: Av Dos Expedicionarios, 1985 - Compensa i Manaus (AM)<br>e:<br>da Proposta: a partir de 31/08/2021 às 09:00Hs<br>a da Proposta: em 15/09/2021 às 10:00Hs, no endereço: www.compras.gov.br |
| Histórico o                                                             | e eventos publicados                                                                                                    |
| Itens                                                                   | Download                                                                                                    |

(Licitações 1-1 de 1)

Nova Pesquisa

onidade de fornecimento, onidade 51 - IMPRESSORA MULTIFUNCIONAL IMPRESSORA MULTIFUNCIONAL, TIPO IMPRESSÃO JATO TINTA, RESOLUÇÃO IMPRESSÃO 5760X 1440 DPI, TENSÃO ALIMENTAÇÃO BIVOLT V, RESOLUÇÃO SCANNER 1.200 X 2.400 DPI, CARACTERÍSTICAS ADICIONAIS COLOR, SISTEMA ECO TANK, CONECTIVIDADE USB E WIFI Tratamento Diferenciado: Tipo I - Participação Exclusiva de ME/EPP/Equiparada Aplicabilidade Decreto 7174: Sim Aplicabilidade Margem de Preferência: Não Ouantidade: 5 Unidade de fornecimento: Unidade 52 - IMPRESSORA MULTIFUNCIONAL IMPRESSORA MULTIFUNCIONAL, TIPO IMPRESSÃO LASER, RESOLUÇÃO IMPRESSÃO 600 X 600DPI, TENSÃO ALIMENTAÇÃO BIVOLT V, VELOCIDADE IMPRESSÃO PRETO E BRANCO 28 PPM, VELOCIDADE IMPRESSÃO COLORIDA 28 PPM, RESOLUÇÃO SCANNER 600 X 600 DPI, CARACTERÍSTICAS ADICIONAIS DUPLEX AUTOMATICO, DIGITALIZAÇÃO PARA E-MAIL, CONECTIVIDADE USB 2.0 REDE GIGABIT ETHERNET 10/100/1000, WIFI, CAPACIDADE MÍNIMA BANDEJA 250 FL, CAPACIDADE MEMÓRIA 256 MB Tratamento Diferenciado: Tipo I - Participação Exclusiva de ME/EPP/Equiparada Aplicabilidade Decreto 7174: Sim Aplicabilidade Margem de Preferência: Não Quantidade: 5 Unidade de fornecimento: Unidade 53 - MONITOR COMPUTADOR MONITOR COMPUTADOR, TAMANHO TELA 23 A 30 POL, TIPO DE TELA LED, FORMATO TELA WIDESCREEN, OUALIDADE DE IMAGEM FULL HD, INTERATIVIDADE DA TELA SEM INTERATIVIDADE, AJUSTE AJUSTE DE ROTAÇÃO, ALTURA E INCLINAÇÃO DO DISPLAY, ALIMENTAÇÃO BIVOLT, GARANTIA ON SITE 36 MESES Tratamento Diferenciado: Tipo I - Participação Exclusiva de ME/EPP/Equiparada Aplicabilidade Decreto 7174: Sim Aplicabilidade Margem de Preferência: Não Quantidade: 5 Unidade de fornecimento: Unidade 54 - SWITCH SWITCH COM 48 PORTAS GIGABIT ETHERNET + 4 PORTAS MINI-GBIC INDEPENDENTES COM CAPACIDADE DE OPERAÇÃO EM CAMADA 2 DO MODELO OSI, OOS DE TRÁFEGO, CRIAÇÃO E GERENCIAMENTO DE VLAN, FULL-DUPLEX, CONECTORIZAÇÃO RJ45, SUPORTE PARA FIXAÇÃO EM RACK PADRÃO 19'. Tratamento Diferenciado: Tipo I - Participação Exclusiva de ME/EPP/Equiparada Aplicabilidade Decreto 7174: Sim Aplicabilidade Margem de Preferência: Não Ouantidade: 5 Unidade de fornecimento: Unidade Informações Adicionais do Download O conteúdo deste edital é de inteira responsabilidade do órgão licitante, e eventuais problemas devem ser tratados com o mesmo. Download

Realizado o Download, verificar no Edital e/ou Minuta da Ata de Registro de Preços a possibilidade de adesão (carona) à ARP em questão Consultar o "Resultado por Fornecedor" e "Termo de Homologação"

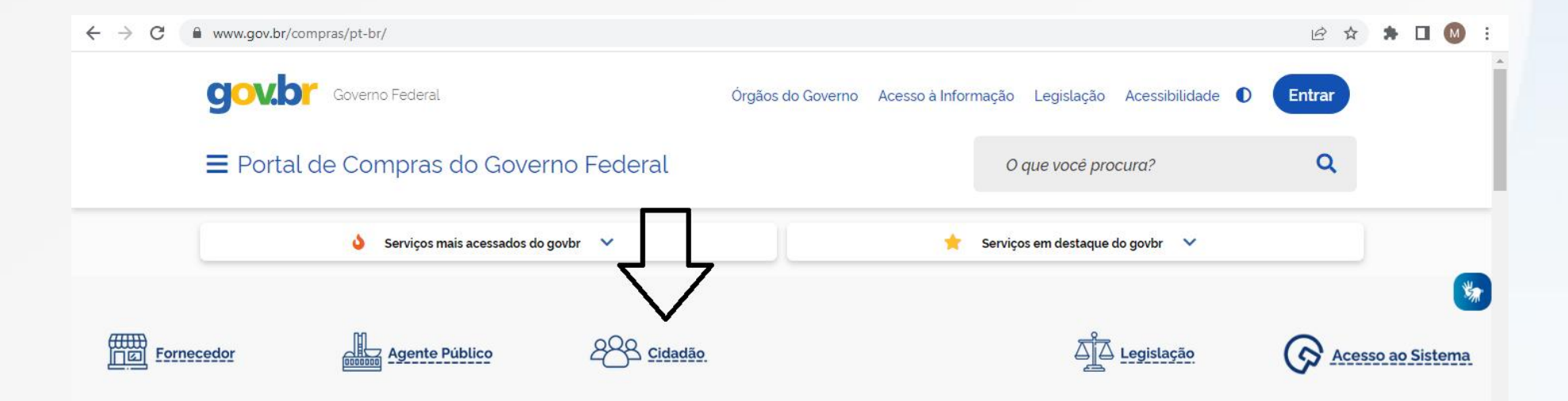

O Compras.gov.br une fornecedores interessados em aumentar o seu faturamento e a administração pública em busca das melhores soluções de mercado. Faça parte desta história.

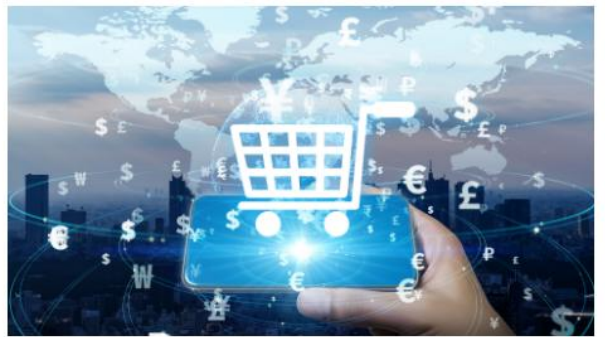

**\**;;

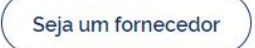

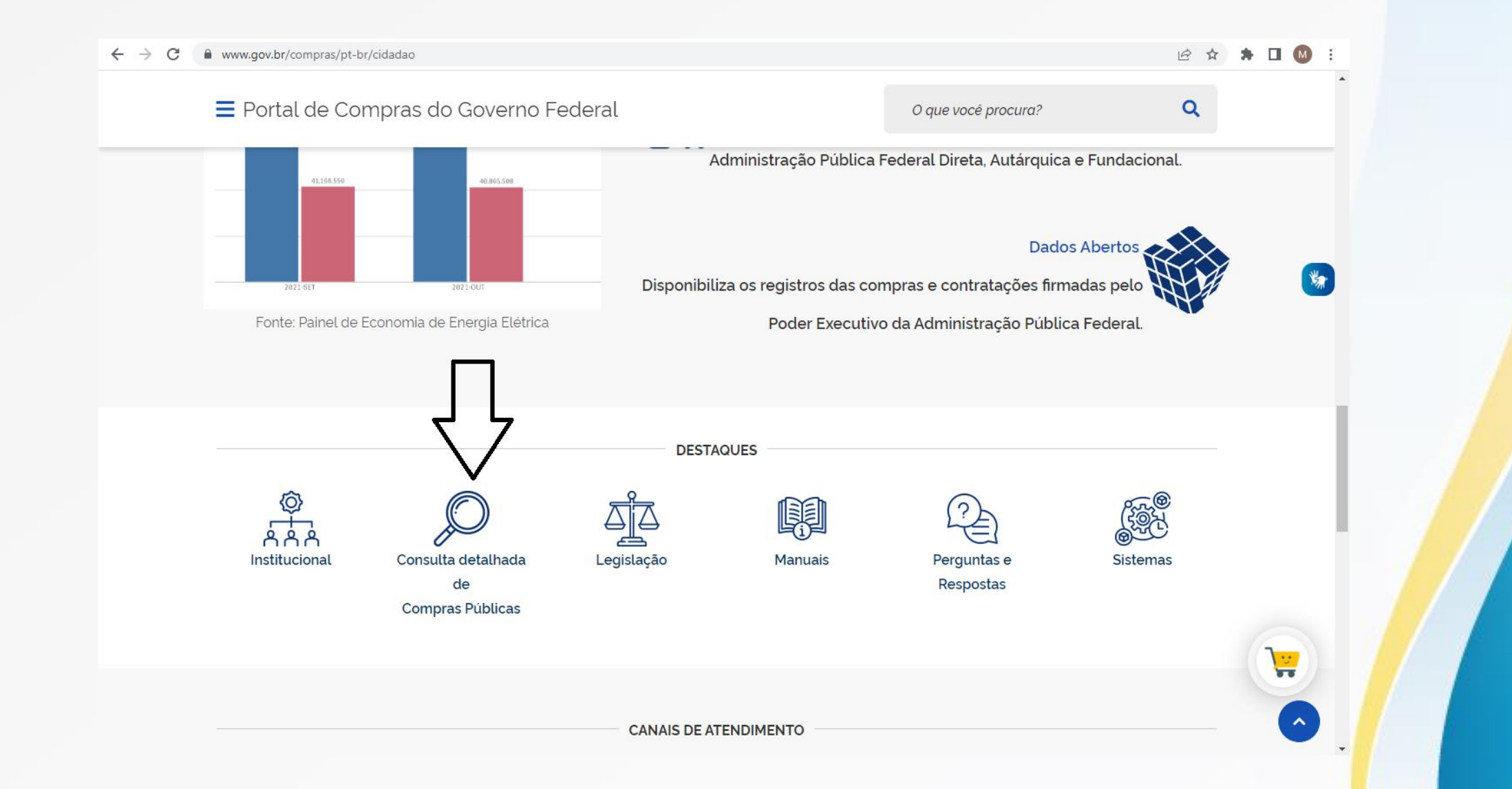

■ Portal de Compras do Governo Federal

#### O que você procura?

Q

<u>...</u>

### Consultas

Consultas a links que auxiliam gestores de compras, fornecedores e cidadãos obter dados e informações detalhadas de compras públicas e a sanar

#### dúvidas.

#### Licitações Pregões • Avisos de Licitações Agendados • Avisos de Licitações do Dia Em andamento • Resultados de Licitações • Realizados, Pendentes de Recurso/Adjudicação/Homologação • Pesquisa Textual - Editais Revogados, Anulados ou Abandonados Sessão Pública Atas/Anexos • Ata - Sessão Pública Internacionais com Recurso do BID ou BIRD Fornecedor Catálogo e UASG SICAF - CRC Catálogo SICAF - Linha de Fornecimento -Matarial /Comisa · Dissillas CATMAT

## Inserir número da uasg e pregão.

#### ← → C ▲ Não seguro | comprasnet.gov.br/livre/Pregao/ata0.asp

#### @ ☆ 🗯 🖬 🚳 🗄

#### ✤ CONSULTA ATA DE PREGÃO

Caso queira fazer a pesquisa pela Uasg clique no botão selecionar.

Caso seja informado o código da Uasg, a pesquisa será feita pelo código, a lista de UASGs será ignorada.

| Pregão              | Eletrônico | O Presencial                       |                             |
|---------------------|------------|------------------------------------|-----------------------------|
| Registro de Preço   | ~          | Equalização por ICMS 🛛 🗸 🗸         |                             |
| UF                  |            | ~                                  |                             |
|                     |            | Lista de Órgãos                    |                             |
| Cód. UASG           | 160021     |                                    | 🔺 Selecionar                |
| (Unid. de Compra)   | 100021     |                                    | <ul> <li>Excluir</li> </ul> |
| Número Pregão       | 62021      | Preencha número e ano. Ex: 102005) |                             |
| Período de Abertura | De         | Até                                |                             |
| da Sessao Publica   |            | (dd/mm/aaaa)                       | (dd/mm/aaaa)                |
| Limpa OK            | 1          |                                    |                             |
|                     |            |                                    |                             |

# Clicar no número do Pregão

#### SCONSULTA ATAS

#### Clique no número da licitação para ver a ata

| Pre | gão Eletrônico |                                |                                         |                    |
|-----|----------------|--------------------------------|-----------------------------------------|--------------------|
|     | Nº do Pregão   | Cód. UASG<br>(Unid. de Compra) | Nome da UASG<br>(Unid. de Compra)       | Data de Realização |
|     | <u>62021</u>   | 160021                         | PARQUE REGIONAL DE MANUTENCAO/12/MEX/AM | 15/09/2021         |

Voltar

### Clicar em "Resultado por Fornecedor" e "Termo de Homologação".

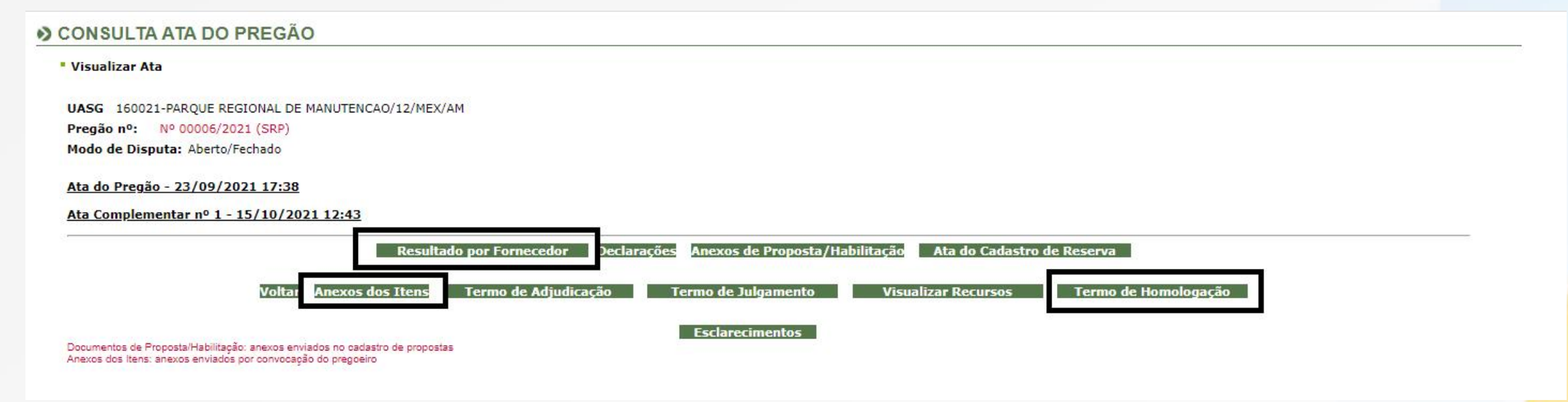

Para confirmação da descrição da proposta do fornecedor escolhido, clicar em "Anexo do Itens" e pesquisar pelo número do item ou nome do forneceodor\*

\*Esse procedimento faz-se necessário pois em alguns casos a descrição que consta nos documentos do pregão e CATMAT divergem da descrição na proposta final do fornecedor.

# Orientações para realizar busca de Ata de Registro de Preços no *Painel de Preços*

### Selecionar Materiais ou Serviços

VICLUS

ECONOMIA

Perguntas Frequentes Contato

Manual do Usuário Vídeos e Tutoriais Documentos de Apoio Download de Dados

#### Bem-vindo ao Painel de Preços

O Painel de Preços disponibiliza, de forma clara e de fácil leitura, dados e informações de compras públicas homologadas no Sistema de Compras do Governo Federal – Compras.gov.br. Tem como objetivo auxiliar os gestores públicos nas tomadas de decisões nas execuções de processos de compras, dar transparência em relação aos preços praticados pela Administração Pública e estimular o controle social.

Para mais informações, contate a equipe responsável pelos seguintes canais:

- Atendimento via portal (preferencial): http://portaldeservicos.planejamento.gov.br

Atendimento telefônico: 0800-978 9001

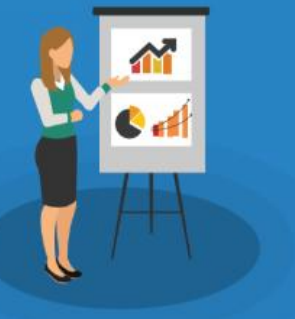

#### Últimas Notícias

14/06/2022 - 15h20 - Sistema de concessão de diárias e passagens tem novo modelo de gestão orçamentária - Com o objetivo de promover maior agilidade, segurança e eficiência no processo de gerenciamento de despesas...

09/05/2022 - 13h55 - Webinar - 2<sup>a</sup> Consulta Pública - Regulamentação da atuação do agente de contratação, da equipe de apoio, da comissão de contratação e...

23/02/2022 - 13h29 - Atenção, Fornecedor! O login do Compras vai mudar. - Atenção, Fornecedor! O login do Compras vai mudar. Atualize seu cadastro e não perca seu...

#### Leia mais [+]

50

#### Analisar preços de Materiais X

Analisar preços de Serviços

Inserir os filtros: Código do Material (CATMAT) ou Descrição do item, Modalidade da Compra (Pregão) e Esfera (Federal).

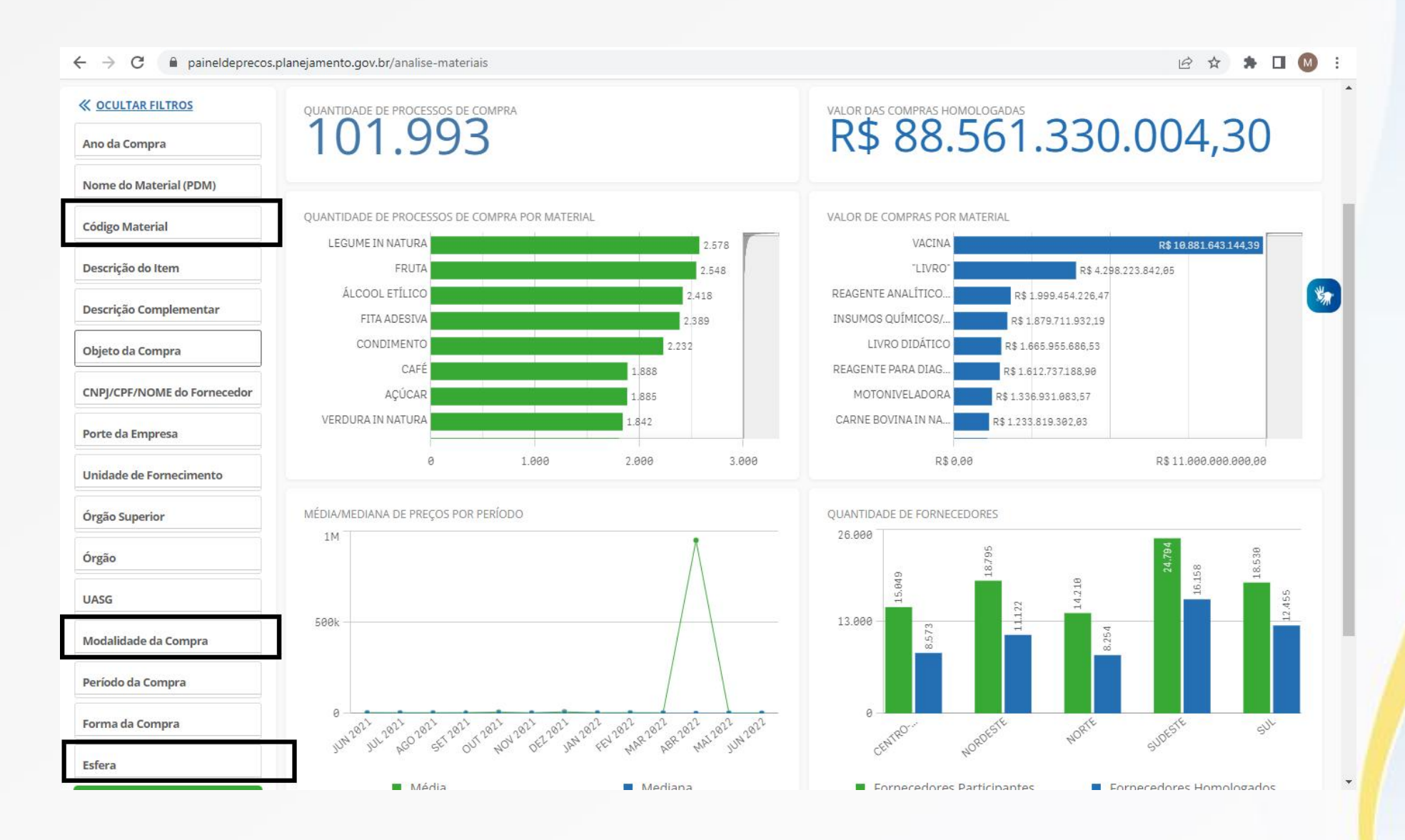

## Exemplos de "Filtros"

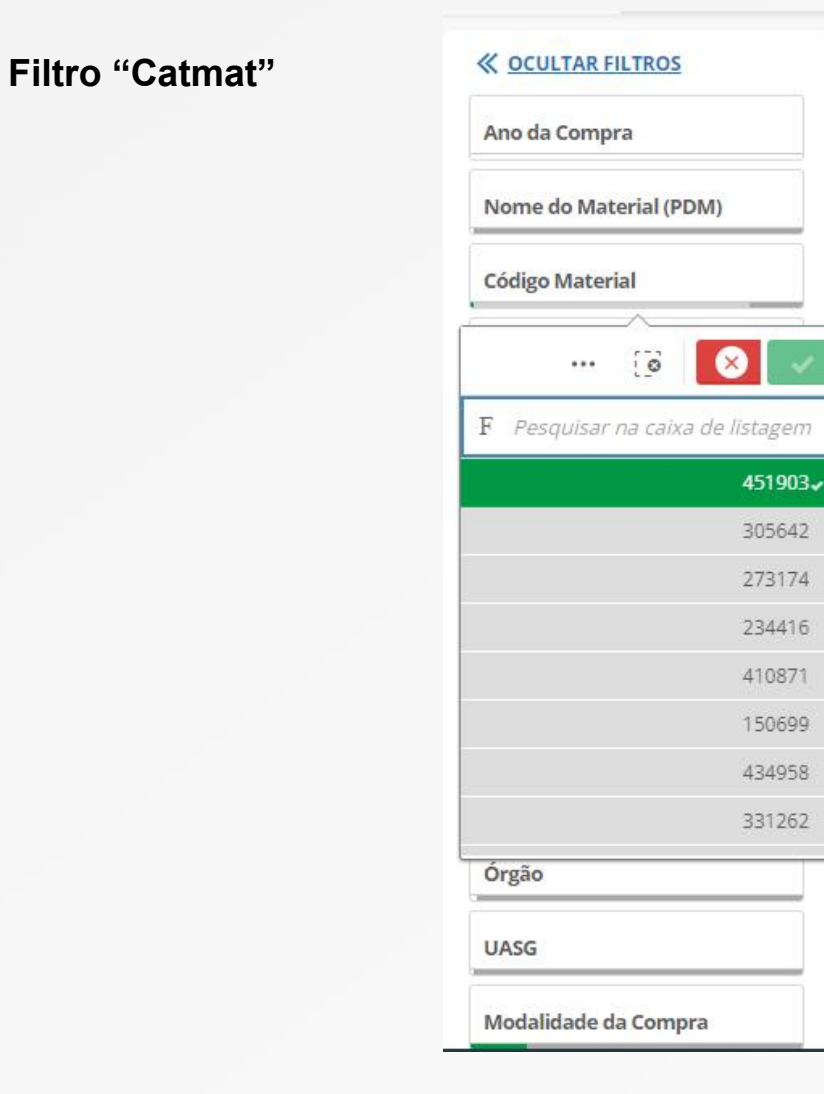

#### Filtro "Esfera"

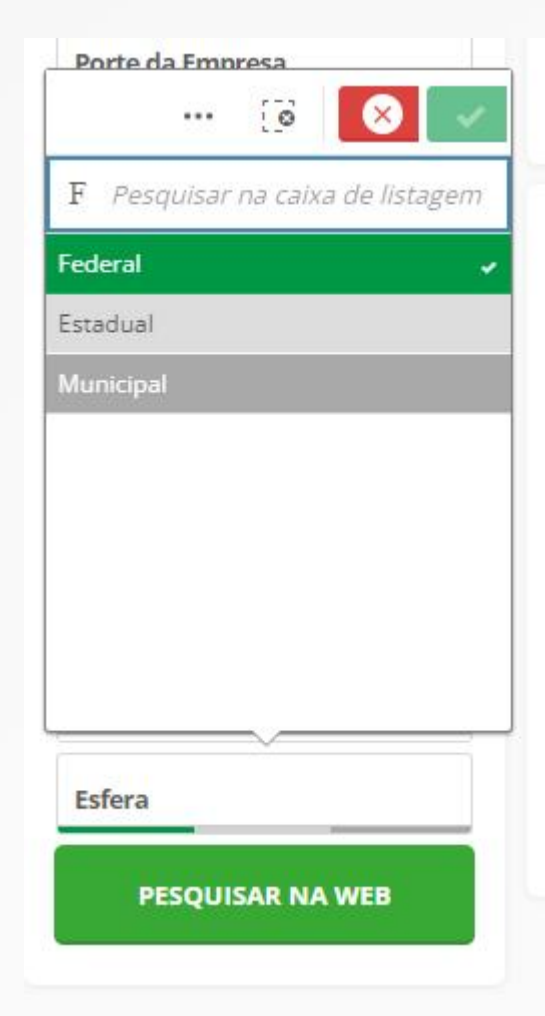

#### Filtro "Modalidade"

| Descrição do      | ltem              |     |
|-------------------|-------------------|-----|
| Descrição Cor     | mnlementar        |     |
|                   | <b>I</b>          | •   |
| F Pesquisar       | na caixa de lista | ger |
| Pregão            |                   |     |
| Dispensa de Lici  | itação            |     |
| Inexigibilidade c | le Licitação      |     |
| Concorrência      |                   |     |
| Tomada de Preç    |                   |     |
| Concorrência In   | ternacional       |     |
|                   |                   |     |
|                   |                   |     |
| Modalidade d      | la Compra         |     |
| Período da Co     | ompra             |     |
| Forma da Con      | npra              |     |
| Esfera            |                   |     |
| PESQUI            | SAR NA WEB        | - 8 |
| 0                 |                   |     |

Código Material

### Filtro "Descrição"

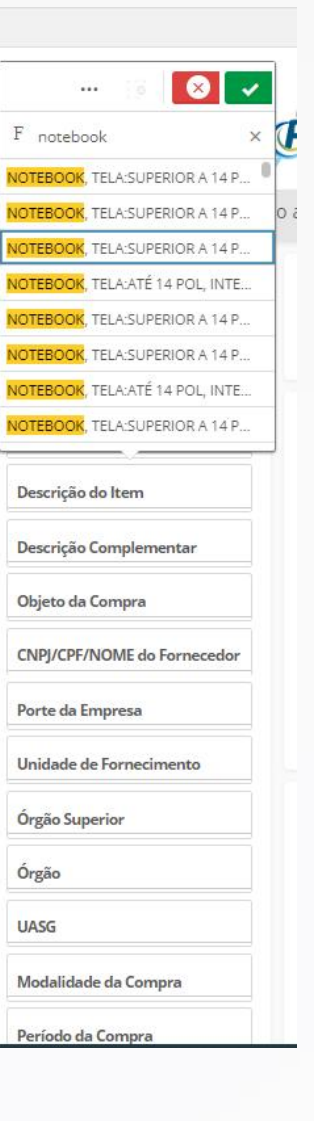

## Após seleção dos filtros necessários, clique em "Avançar análise"

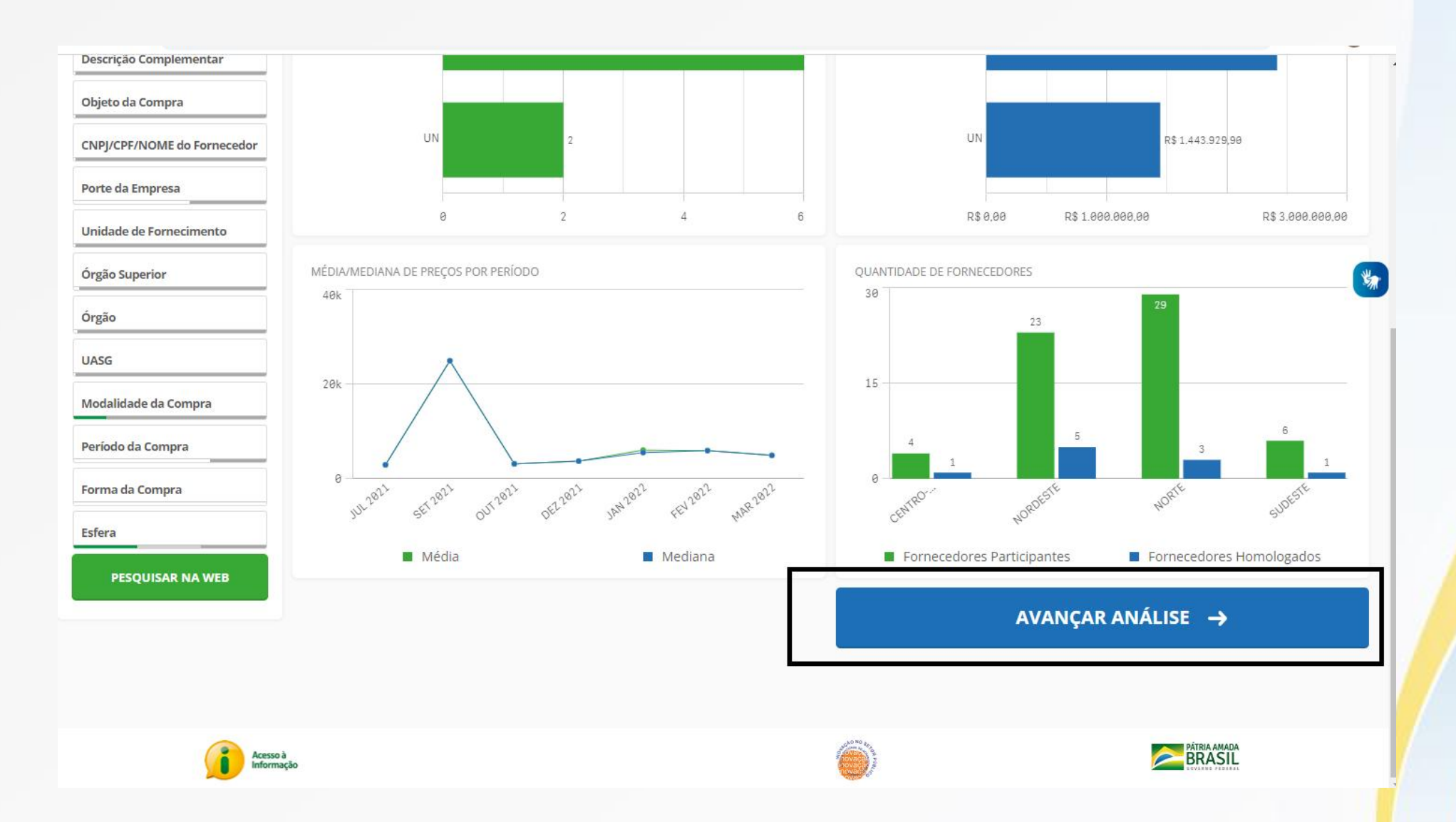

Clique no "olho", conforme imagem abaixo, para informações do pregão.

| R\$      | 6.37                       | 7,58              | 3          |                        |                      | R\$ 5.                     | 150,                   | 00                |                                                                  | R\$ 2.9                                             | 95•                                                         |                   |
|----------|----------------------------|-------------------|------------|------------------------|----------------------|----------------------------|------------------------|-------------------|------------------------------------------------------------------|-----------------------------------------------------|-------------------------------------------------------------|-------------------|
| UANTIDA  | DE DE ITENS DE CO          | OMPRA: 12         |            |                        |                      |                            |                        |                   |                                                                  |                                                     | ORDENAR: Valor unitário                                     |                   |
| Opções   | Identificação<br>da Compra | Número<br>do Item | Modalidade | Código<br>do<br>CATMAT | Descrição<br>do Item | Unidade de<br>Fornecimento | Quantidade<br>ofertada | Valor<br>unitário | Fornecedor                                                       | Órgão                                               | UASG - Unidade Gestora                                      | Data da<br>Compra |
| <b>)</b> | 00001/2021                 | 00104             | Pregão     | 451903                 | NOTEBOOK             | UNIDADE                    | 5                      | R\$<br>2.995,00   | VIA COMERCIO E<br>REPRESENTACAO DE<br>INFORMATICA EIRELI         | COMANDO DO<br>EXERCITO                              | 160011 - 4 DIVISAO DE<br>LEVANTAMENTO/MEX/AM                | 06/07/2021        |
| • >      | 00001/2021                 | 00103             | Pregão     | <mark>4</mark> 51903   | NOTEBOOK             | UNIDADE                    | 25                     | R\$<br>2.995,00   | VIA COMERCIO E<br>REPRESENTACAO DE<br>INFORMATICA EIRELI         | COMANDO DO<br>EXERCITO                              | 160011 - 4 DIVISAO DE<br>LEVANTAMENTO/MEX/AM                | 06/07/2021        |
| • >      | 00006/2021                 | 00004             | Pregão     | 451903                 | NOTEBOOK             | UNIDADE                    | 81                     | R\$<br>3.190,00   | RL INFORMATICA LTDA                                              | COMANDO DO<br>EXERCITO                              | 160021 - PARQUE REGIONAL<br>DE MANUTENCAO/12/MEX/AM         | 27/10/2021        |
| • >      | 00006/2021                 | 00048             | Pregão     | <mark>4</mark> 51903   | NOTEBOOK             | UNIDADE                    | 5                      | R\$<br>3.190,00   | RL INFORMATICA LTDA                                              | COMANDO DO<br>EXERCITO                              | 160021 - PARQUE REGIONAL<br>DE MANUTENCAO/12/MEX/AM         | 27/10/2021        |
| • >      | 00013/2021                 | 00001             | Pregão     | 451903                 | NOTEBOOK             | UN                         | 5                      | R\$<br>3.766,00   | CLAVES E NOTAS<br>COMERCIO DE<br>INSTRUMENTOS<br>MUSICAIS EIRELI | FUNDO NACIONAL DE<br>DESENVOLVIMENTO DA<br>EDUCACAO | 153173 - FNDE-MEC-FUNDO<br>NAC.DE DESENV.DA<br>EDUACACAO/DF | 09/12/2021        |
| •        | 00004/2022                 | 00002             | Pregão     | 451903                 | NOTEBOOK             | UNIDADE                    | 7                      | R\$<br>5.000,00   | OSMAR SANTOS SILVA<br>54417996504                                | MINISTERIO DO<br>TRABALHO E EMPREGO                 | 926500 - CONSELHO REG DE<br>ENGENHARIA E AGR DO ACRE        | 25/03/2022        |
| • >      | 00046/2021                 | 00001             | Pregão     | 451903                 | NOTEBOOK             | UNIDADE                    | 158                    | R\$<br>5.300,00   | DATEN TECNOLOGIA<br>LTDA                                         | JUSTICA ELEITORAL                                   | 070008 - TRIBUNAL REGIONAL<br>ELEITORAL DO RIO G.DO         | 17/01/2022        |

Acesse os links do "Edital", "Informações da ARP" (Resultado por Fornecedor e Termo de Homologação) e "Gerenciamento da ata" (verificar vigências e existência de saldos).

| FILTROS APLICADOS                                                                                                    |                                                                                                    |                                                                        |                                                                                                    |        | LINKS                         |    |
|----------------------------------------------------------------------------------------------------|----------------------------------------------------------------------------------------------------|------------------------------------------------------------------------|----------------------------------------------------------------------------------------------------|--------|-------------------------------|----|
| Código Material/Serviço                                                                                                    | Modalidade da Compra                                                                                                    | Esfera                                                                 |                                                                                                    |        | Z Edital                      |    |
| 451903                                                                                                    | Pregão                                                                                                    | Federal                                                                |                                                                                                    |        | Informações Adicionais da ATA | E. |
|                                                                                                    |                                                                                                    |                                                                        |                                                                                                    |        | C Gerenciamento de Ata        |    |
| Resultado 1                                                                                                    |                                                                                                    |                                                                        |                                                                                                    | J_     |                               |    |
| DADOS DA COMPRA                                                                                                    |                                                                                                    |                                                                        |                                                                                                    |        |                               |    |
| Identificação da Comp                                                                                                    | ra: 00001/2021                                                                                                    |                                                                        |                                                                                                    |        | AÇÕES                         |    |
| Número do Item:                                                                                                    | 00104                                                                                                    |                                                                        |                                                                                                    | 00000  | Imprimir em PDF               |    |
| Objeto da Compra:                                                                                                    | Pregao Eletro<br>atender a neo                                                                                                    | nico - Ever<br>essidade d                                              | tual aquisição de material de rede e informátic<br>o 4º Centro de Geoinformação.                                                                                                    | a para | × Excluir item da pesquisa    |    |
| Quantidade Ofertada:<br>Valor Proposto Unitário<br>Valor Unitário do Item:<br>Código do CATMAT:<br>Descrição do Item:<br>Descrição Complemen<br>Unidade de Fornecime<br>Modalidade da Compra<br>Forma de Compra:<br>Marca:<br>Data do Resultado: | 5<br>5<br>R\$ 4.836,33<br>R\$ 2995<br>451903<br>NOTEBOOK<br>INTERATIVIE<br>PROCESSAI<br>ARMAZENA1<br>ALIMENTAÇ.<br>OPERACION<br>tar: undefined<br>nto: UNIDADE<br>: Pregão<br>SISRP<br>POSITIVO<br>06/07/2021 | TELA:ATÉ<br>ADE, MEN<br>OR:ATÉ 4,<br>IENTO SSI<br>O:BIVOLT<br>AL:PROPR | 14 POL, INTERATIVIDADE DA TELA:SEM<br>ÓRIA RAM:5 A 8 GB, NÚCLEOS POR<br>ARMAZENAMENTO HDD:SEM DISCO HDD,<br>):110 A 300 GB, BATERIA:ATÉ 4 CÉLULAS,<br>AUTOMÁTICA, SISTEMA<br>IETÁRIO, GARANTIA ON SITE:36 MESES |        |                               |    |
| DADOS DO FORNECEI                                                                                                    | DOR                                                                                                    |                                                                        |                                                                                                    |        |                               |    |
| Nome do Fornecedor:<br>CNPJ/CPF:<br>Porte do Fornecedor:                                                                                                    | VIA COMER<br>2616895200<br>Pequena Em                                                                                                    | IO E REPF<br>102<br>resa                                               | RESENTACAO DE INFORMATICA EIRELI                                                                                                    |        |                               |    |
| DADOS DO ÓRGÃO                                                                                                    |                                                                                                    |                                                                        |                                                                                                    |        |                               |    |
| Número da UASG:<br>Órgão:<br>Órgão Superior:                                                                                                    | 160011 - 4 D<br>COMANDO I<br>MINISTERIO                                                                                                    | /ISAO DE<br>O EXERCI<br>DEFESA                                         | LEVANTAMENTO/MEX/AM<br>TO                                                                                                    |        |                               |    |

Clicado no link "Gerenciamento da Ata" da tela anterior, verificar Quantidade Homologada, Vigência da Ata, Máximo para adesões e Saldo para adesão.

| SIASG Sistema<br>Administ<br>Serviços                                               | ntegrado de<br>ração de<br>Gerais                                                                       | ATA                                 | SRP                                     |                 | Ministério da<br>Economia           |
|-------------------------------------------------------------------------------------|----------------------------------------------------------------------------------------------------|-------------------------------------|-----------------------------------------|-----------------|-------------------------------------|
| TICC                                                                                |                                                                                                    | Cor                                 | sultas                                  | - T- T-         |                                     |
| ente: <u>PRODUÇÃO</u>                                                               |                                                                                                    | Visualiza                           | r Item SRP                              |                 | 27/06/2022 09:23                    |
| gão                                                                                 |                                                                                                    | UAS                                 | G Gerenciadora                          |                 |                                     |
| 121 - COMANDO DO EXERC                                                              | OTIC                                                                                                    | 160                                 | 011 - 4 DIVISAO DE LEVANTAM             | ENTO/MEX/AM     |                                     |
| dalidade de Licitação N<br>egão Eletrônico                                          | 1odo de Disputa Nº da Licita<br>Aberto                                                                  | ção Nº da IRP<br>00001/2021 00003/2 | Nº do Processo<br>021 64492000352202196 | Compra Nacional | Gerenciada/Autorizada ME/SGD<br>Não |
| do Item Tipo do Ite                                                                 | m Tipo de Objeto do Item                                                                                | Item                                |                                         |                 |                                     |
| 104 Material                                                                        | Bens Comuns                                                                                             | 451903 -                            | Notebook                                |                 |                                     |
| cricão Detalhada                                                                    |                                                                                                    |                                     |                                         |                 |                                     |
| Detalhes do Item Solicita<br>Quantidade Homologada<br>5<br>Resumo das quantidades d | uções do Item UASGs do Item<br>Data da Assinatura da At<br>07/07/2021<br>a Gerenciadora + Participantes | Fornecedores do Item                | Vigência da Ata<br>07/07/2021 a         | 07/07/2022      |                                     |
| Contratada                                                                          | Empenhada                                                                                               |                                     | Saldo para Contratação                  | Saldo           | para Empenho                        |
| 0                                                                                   |                                                                                                    | 0                                   | 5                                       | [               | 5                                   |
| Resumo das cuantidades d                                                            | as Caronas                                                                                              |                                     |                                         |                 |                                     |
| Máximo para Adesões                                                                 | Aguardando Autorização                                                                                  | Autorizada 0                        | Contratada 0                            | Empenhada<br>0  | Saldo para Adesão                   |
| Gestores vinculados                                                                 |                                                                                                    |                                     |                                         |                 |                                     |
|                                                                                     |                                                                                                    | Nome                                |                                         |                 | Telefone                            |
| LUCAS DE FREITAS RIBEIR                                                             | RO                                                                                                    |                                     |                                         |                 | (92) 3213-7035                      |
| JEAN CARLOS AZEVEDO                                                                 | DE SOUZA                                                                                                |                                     |                                         |                 |                                     |
| PEDRO PAULO BEZERRA                                                                 | DE BRITO                                                                                                |                                     |                                         |                 | (85) 9813-0177                      |
| ALINE ELLY DE ARAUJO PI                                                             | ESSOA                                                                                                   |                                     |                                         |                 | (91) 3625-1717                      |
| ANTONIO WALTER PINTO                                                                | JUNIOR                                                                                                  |                                     |                                         |                 |                                     |
| RRENO CHAIM MENDES A                                                                | RALLIO                                                                                                  |                                     |                                         |                 | (92) 8157-4306                      |

Na tela acima, observe a inexistência de saldo para adesões.

Nesse segundo exemplo, observe a existência de saldo para adesões.

| biente: PRODUÇÃO                                                                                                    | Visualizar Ite  | m SRP                                                                               |                                         | 27/08/2                                                                                      | 2022 09:25:00 |
|----------------------------------------------------------------------------------------------------|-----------------|-------------------------------------------------------------------------------------|-----------------------------------------|----------------------------------------------------------------------------------------------|---------------|
| Irnão                                                                                                    | UASO OF         | erenciadora                                                                         |                                         |                                                                                              |               |
| 52121 - COMANDO DO EXERCITO                                                                                                    | 160021 -        | PARQUE REGIONAL DE M                                                                | ANUTENCAO/12/MEX/A                      | M                                                                                            |               |
| Andalidade de Licitação Modo de Disputa Nº da Licitação                                                                                                    | Nº da IDD       | Nº do Processo                                                                      | Compra Nacional                         | Gerenciada/Autorizada ME/S/                                                                  | CD            |
| Pregão Eletrônico Aberto/Fechado 00006/2021                                                                                                    | 00015/2021      | 64625001186202192                                                                   | Não                                     | Não                                                                                          |               |
| lº do Item Tipo do Item Tipo de Objeto do Item                                                                                                    | Item            |                                                                                     |                                         |                                                                                              |               |
| 4 Material Bens Comuns                                                                                                    | 451903 - Noteb  | ook                                                                                 |                                         |                                                                                              |               |
| Jescricão Detalhada                                                                                                    |                 |                                                                                     |                                         |                                                                                              |               |
| Detalhes do Item Solicitações do Item UASGs do Item Fornecer                                                                                                    | dores do Item   |                                                                                     |                                         |                                                                                              |               |
| Quantidade Homologada Data da Assinatura da Ata           81         20/10/2021                                                                                                    |                 | Vigência da Ata<br>20/10/2021 a                                                     | 20/10/2022                              |                                                                                              |               |
| Quantidade Homologada     Data da Assinatura da Ata       81     20/10/2021   Resumo das quantidades da Gerenciadora + Participantes                                                                                                    |                 | Vigência da Ata<br>20/10/2021 a                                                     | 20/10/2022                              |                                                                                              |               |
| Quantidade Homologada Data da Assinatura da Ata<br>20/10/2021<br>Resumo das quantidades da Gerenciadora + Participantes<br>Contratada Empenhada<br>0 0                                                                                                    | Sa              | Vigência da Ata<br>(20/10/2021) a (2<br>do para Contratação<br>81)                  | 20/10/2022<br>Saldo p                   | ara Empenho<br>81                                                                            |               |
| Quantidade Homologada     Data da Assinatura da Ata       81     20/10/2021       Resumo das quantidades da Gerenciadora + Participantes       Contratada     Empenhada       0     0                                                                                                    | Sal             | Vigência da Ata<br>20/10/2021 a<br>do para Contratação<br>81                        | 20/10/2022<br>Saldo p                   | ara Empenho<br>81                                                                            |               |
| Quantidade Homologada       Data da Assinatura da Ata         81       20/10/2021         Resumo das quantidades da Gerenciadora + Participantes         Contratada       Empenhada         0       0         Resumo das quantidades das Caronas       Máximo para Adesões         Aguardando Autorização       Autorizada         162       0                                                                                                    | Sal<br>Co<br>63 | Vigência da Ata<br>(20/10/2021) a (2<br>do para Contratação<br>81)<br>ntratada      | 20/10/2022<br>Saldo p<br>Empenhada      | ara Empenho<br>81<br>Saldo para Adesão<br>99                                                 |               |
| Quantidade Homologada       Data da Assinatura da Ata         81       20/10/2021         Resumo das quantidades da Gerenciadora + Participantes         Contratada       Empenhada         0       0         Resumo das quantidades das Caronas         Máximo para Adesões       Aguardando Autorização         162       0                                                                                                    | Sal<br>Co<br>63 | Vigência da Ata<br>20/10/2021 a<br>do para Contratação<br>81<br>ntratada<br>0       | 20/10/2022<br>Saldo p<br>Empenhada      | ara Empenho<br>81<br>Saldo para Adesão<br>99                                                 |               |
| Quantidade Homologada       Data da Assinatura da Ata         81       20/10/2021         Resumo das quantidades da Gerenciadora + Participantes         Contratada       Empenhada         0       0         Resumo das quantidades das Caronas         Máximo para Adesões       Aguardando Autorização         162       0                                                                                                    | Sal<br>Co<br>63 | Vigência da Ata<br>20/10/2021 a<br>do para Contratação<br>81<br>ntratada<br>0       | 20/10/2022<br>Saldo p<br>Empenhada      | ara Empenho<br>81<br>Saldo para Adesão<br>99<br>Telefone                                     |               |
| Quantidade Homologada       Data da Assinatura da Ata         81       20/10/2021         Resumo das quantidades da Gerenciadora + Participantes         Contratada       Empenhada         0       0         Resumo das quantidades das Caronas         Máximo para Adesões       Aguardando Autorização         162       0         Gestores vinculados       Nome         CASSIANO CORDEIRO BATISTA JUNIOR                                                                                                    | Sal<br>Co<br>63 | Vigência da Ata<br>(20/10/2021) a (2<br>do para Contratação<br>81)<br>ntratada<br>0 | 20/10/2022<br>Saldo p<br>Empenhada      | ara Empenho<br>81<br>Saldo para Adesão<br>99<br>Telefone                                     |               |
| Quantidade Homologada       Data da Assinatura da Ata         81       20/10/2021         Resumo das quantidades da Gerenciadora + Participantes         Contratada       Empenhada         0       0         Resumo das quantidades das Caronas         Máximo para Adesões       Aguardando Autorização         162       0         Gestores vinculados       Nome         CASSIANO CORDEIRO BATISTA JUNIOR       GILMAR TADEU DA SILVA                                                                                                    | Sal<br>Co<br>63 | Vigência da Ata<br>(20/10/2021) a (2<br>do para Contratação<br>81)<br>ntratada<br>0 | 20/10/2022<br>Saido p<br>Empenhada      | ara Empenho<br>81<br>Saldo para Adesão<br>99<br>Telefone<br>(92) 9105-0500                   |               |
| Quantidade Homologada       Data da Assinatura da Ata         81       20/10/2021         Resumo das quantidades da Gerenciadora + Participantes         Contratada       Empenhada         0       0         Resumo das quantidades das Caronas       Máximo para Adesões         Aguardando Autorização       Autorizada         162       0         Gestores vinculados       Nome         CASSIANO CORDEIRO BATISTA JUNIOR       GILMAR TADEU DA SILVA         JOAO ALBERTO PORTELA SOUSA       O                                                                                                    | Sal<br>Co<br>63 | Vigência da Ata<br>(20/10/2021) a (2<br>do para Contratação<br>81)<br>ntratada<br>0 | 20/10/2022<br>Saldo p<br>Empenhada<br>0 | ara Empenho<br>81<br>Saldo para Adesão<br>99<br>Telefone<br>(92) 9105-0500<br>(92) 3656-2223 |               |
| Quantidade Homologada       Data da Assinatura da Ata         81       20/10/2021         Resumo das quantidades da Gerenciadora + Participantes         Contratada       Empenhada         0       0         Resumo das quantidades das Geronciadora + Participantes         Contratada       Empenhada         0       0         Resumo das quantidades das Caronas         Máximo para Adesões       Aguardando Autorização         162       0         Gestores vinculados       Nome         CASSIANO CORDEIRO BATISTA JUNIOR       GILMAR TADEU DA SILVA         JOAO ALBERTO PORTELA SOUSA       ROBSON IRINEU RODRIGUES | Sal<br>Co<br>63 | Vigência da Ata<br>(20/10/2021) a (2<br>do para Contratação<br>81)<br>ntratada<br>0 | 20/10/2022<br>Saldo p<br>Empenhada<br>0 | ara Empenho<br>81<br>Saldo para Adesão<br>99<br>Telefone<br>(92) 9105-0500<br>(92) 3656-2223 |               |

Finalizada a pesquisa por Ata de Registro de Preços, proceder à abertura do processo admistrativo conforme Portaria PRAD/UFPI Nº19/2021 e alteraçãoes posteriores.

https://ufpi.br/ultimas-noticias-prad/40727-orientacoesatualizadas-e-fluxos-de-processos-que-tramitam-pela-prad